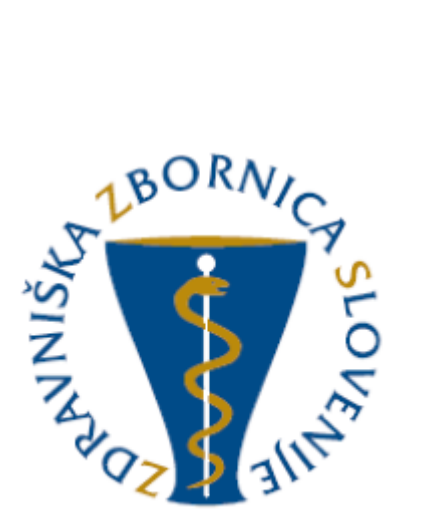

# NAVODILA ZA UPORABO E-LISTA Vloga: Specializant

| Oznaka<br>verzije | Datum     | Predlagatelj   | Popravki<br>označeni |
|-------------------|-----------|----------------|----------------------|
| V0.1              | 10.3.2025 | Vodja projekta |                      |
|                   |           |                |                      |
|                   |           |                |                      |
|                   |           |                |                      |
|                   |           |                |                      |
|                   |           |                |                      |

#### Vsebina

| 1 | Osno  | vni gradniki aplikacije                       |
|---|-------|-----------------------------------------------|
|   | 1.1   | Glavni meni                                   |
|   | 1.2   | Ikone uporabnika                              |
|   | 1.3   | Filtriranje 6                                 |
|   | 1.4   | Akcijski gumbi                                |
|   | 1.5   | Validacija vnosa                              |
|   | 1.6   | Dodajanje, urejanje in brisanje dokumentacije |
| 2 | Vseb  | ina e-Lista 10                                |
|   | 2.1   | Sporočila 10                                  |
|   | 2.2   | Obvezne vsebine 11                            |
|   | 2.2.1 | Posegi/obravnave (plan) 12                    |
|   | 2.2.2 | Opravljeni posegi 14                          |
|   | 2.2.3 | Kroženja 15                                   |
|   | 2.2.4 | Preizkusi znanja in usposobljenosti 17        |
|   | 2.2.5 | Tečaji/moduli                                 |
|   | 2.2.6 | Dežurstva                                     |
|   | 2.3   | Neobvezne vsebine                             |
|   | 2.3.1 | Izobraževanja 21                              |
|   | 2.3.2 | Članki 22                                     |
|   | 2.3.3 | Raziskovanja                                  |
|   | 2.3.4 | Literatura                                    |
|   | 2.3.5 | Drugo                                         |

| 2.4   | Dokumentacija           | 27 |
|-------|-------------------------|----|
| 2.4.1 | Dokumenti specializanta | 28 |
| 2.4.2 | Dokumenti mentorjev     | 30 |
| 2.4.3 | Letni razgovor          | 30 |
| 2.5   | Ocenjevanja             | 32 |
| 2.6   | O e-Listu               | 34 |
| 2.6.1 | Moji e-Listi            | 34 |
| 2.6.2 | Zgodovina mentorjev     | 34 |
| 2.6.3 | Pregled e-Lista         | 35 |
| 2.6.4 | Program specializacije  | 36 |

# 1 Osnovni gradniki aplikacije

Aplikacija je grajena kot PWA, kar omogoča, da se obnaša kot domača (native) mobilna aplikacija in omogoča funkcionalnosti, kot so:

- Potisna obvestila
- Dodajanje na začetni zaslon brez potrebe po nameščanju iz trgovine (Google Play, App Store)

NAVODILA ZA NAMESTITEV NA DOMAČ ZASLON PAMETNE NAPRAVE

Vstop preko spletne strani ZZS https://www.zdravniskazbornica.si/

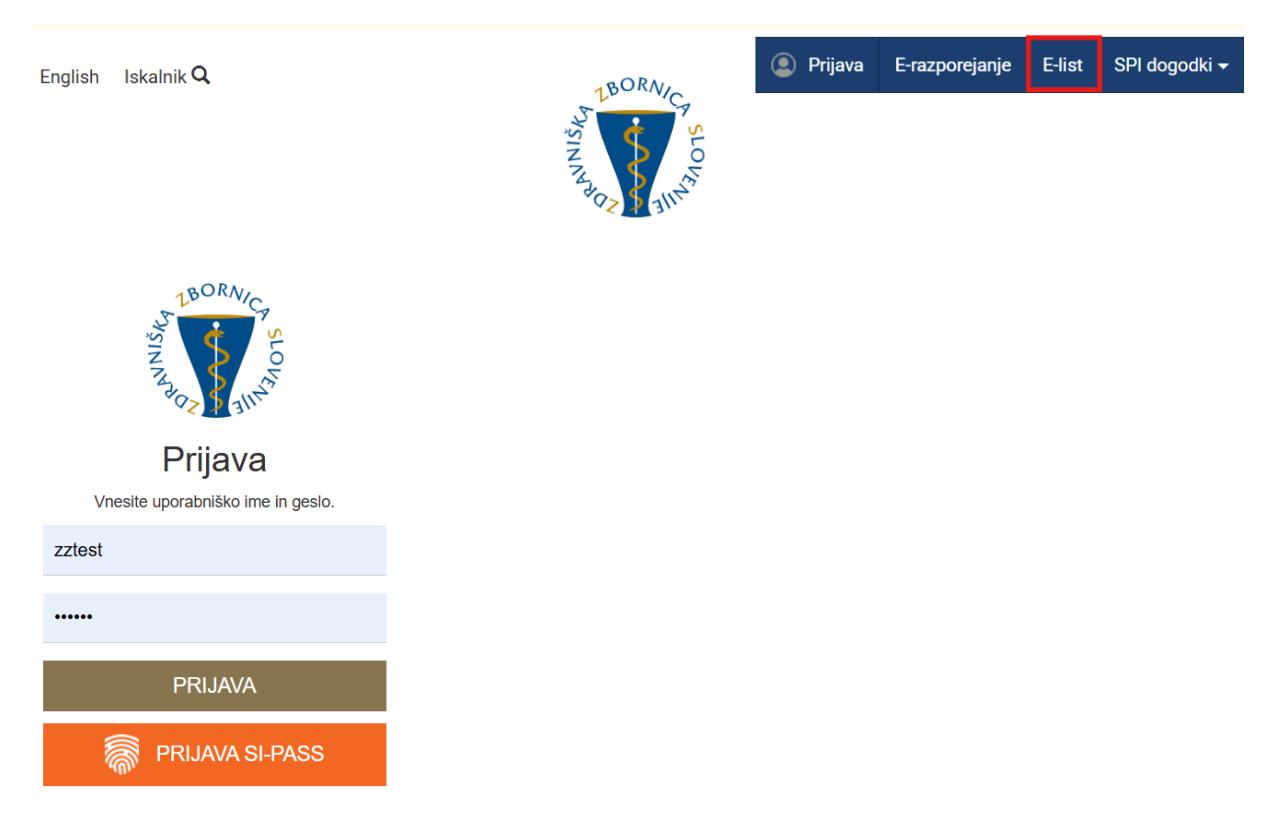

| ZDRAVNIŠKA<br>ZBORNICA<br>SLOVENIJE                                |        | ≡ O e-Listu / Pregled e-Lista  | : O e-Listu / Pregled e-Lista<br><b>e-List:</b> testni zdravnik spec<br><b>Program:</b> družinska medic<br><b>Glavni mentor:</b> GM NNM z |          |           | ializant ZZ<br>sina<br>tdravnik ZZ test |       |         |
|--------------------------------------------------------------------|--------|--------------------------------|----------------------------------------------------------------------------------------------------|----------|-----------|-----------------------------------------|-------|---------|
| Išči<br>🔽 Sporočila                                                | ۹      | Pregled e-Lista                |                                                                                                    |          |           |                                         | lzpis | e-Lista |
| <ul> <li>! Obvezne vsebine</li> <li>⇒ Neobvezne vsebine</li> </ul> | ><br>> | Stat                           | istika področij                                                                                                    | posegov  |           |                                         |       |         |
| 🖻 Dokumentacija                                                    |        |                                |                                                                                                    | Potrjeno | Planirano |                                         |       |         |
| <ul> <li>A Ocenjevanje</li> <li>G e-Listu</li> </ul>               | ~      | Posegi na modelu               |                                                                                                    |          |           | _                                       |       |         |
| i≣ Moji e-Listi                                                    |        |                                |                                                                                                    |          |           |                                         |       | _       |
| <ul> <li>Zgodovina mentorje</li> <li>II Pregled e-Lista</li> </ul> | V      | Posedi na specialističnih odde |                                                                                                    |          |           |                                         |       |         |
| 🙎 Program specializaci                                             | je     |                                |                                                                                                    |          |           |                                         |       |         |

#### Vstopna stran po opravljeni prijavi uporabnika.

**Moje vloge** – v kolikor ima uporabnik več vlog v e-listu, se pojavi seznam le teh.

Izbere se vlogo za katero je potreben vstop v e-List s klikom v polje pred navedeno vlogo in klikom na

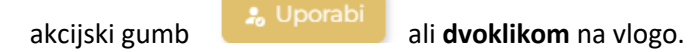

| Мој | e vloge                  |                             | E. |
|-----|--------------------------|-----------------------------|----|
|     | Naziv vloge              | <ul> <li>Aktivna</li> </ul> |    |
|     | ∇ • Vsebuje              | 7.                          |    |
|     |                          |                             |    |
|     | Sekundarij - izbirni del |                             |    |
|     | Sekundarij - obvezni del |                             |    |
|     | Specializant             |                             |    |

# 1.1 Glavni meni

| ZDRAVNIŠKA<br>ZBORNICA<br>SLOVENIJE | - Logotip ZZS - Domov- klik na začetno stran e-Lista na ' | Vloge |
|-------------------------------------|-----------------------------------------------------------|-------|
|                                     |                                                           |       |
| 🖂 Sporočila                         |                                                           |       |
| ! Obvezne vsebine                   |                                                           |       |
| 😑 Neobvezne vsebine                 |                                                           |       |
| 🗁 Dokumentacija                     |                                                           |       |
| 🛕 Ocenjevanje                       |                                                           |       |
| i O e-Listu                         | - Glavni meni, kjer se izbira vsebine za vnos.            |       |

# 1.2 Ikone uporabnika

Ikone namenjene urejanju uporabnika so pozicionirane v desnem zgornjem kotu zaslonske maske.

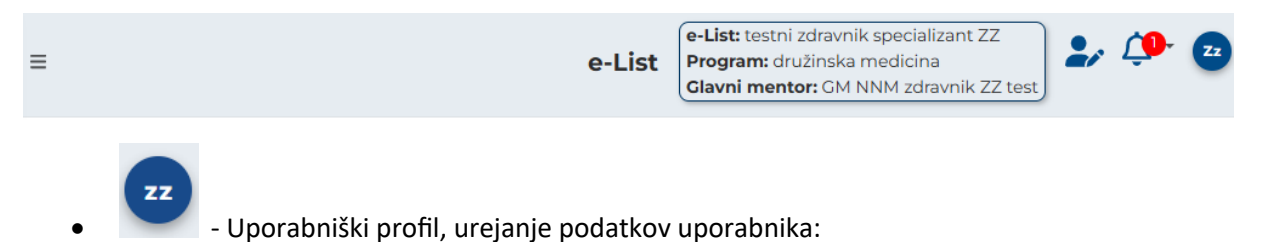

| ZZTEST ZZTEST                                         |
|-------------------------------------------------------|
| Uporabniške nastavitve<br>Nastavitve pošiljanja sporo |
| Spremeni geslo                                        |
| 🕞 Odjava                                              |
| Verzija: 1.0.0 (platforma: 5.16.16)                   |

Ļ,

- Neprebrana sporočila (vidna tudi v meniju pod

🖂 Sporočila

- zamenjava Vloge v primeru, da ima uporabnik več vlog.

| Moj | e vloge                  | E,      | Ľ |
|-----|--------------------------|---------|---|
|     | Naziv vloge              | Aktivna |   |
|     | ⊽ <del>-</del> Vsebuje   | ▽-      |   |
|     | Administrator 3          |         |   |
|     | Delodajalec              |         |   |
|     | Neposredni mentor        |         |   |
|     | Sekundarij - izbirni del |         |   |
|     | Specializant             |         |   |
|     | Ustanova                 |         |   |

**e-List:** testni zdravnik specializant ZZ **Program:** družinska medicina

Glavni mentor: GM NNM zdravnik ZZ test - informacija za uporabnika o programu in mentorju

# 1.3 Filtriranje

a) Enostavno filtriranje

Enostavno filtrianje naraščajoče/padajoče ali A-Ž/Ž-A.

| Področje/poseg/obrav | 1 🔺 | Št. plan. | L         | Št. potrj. 🔺 |           | Št. oprav. 🔺 |
|----------------------|-----|-----------|-----------|--------------|-----------|--------------|
| ⊽ - Vsebuje…         | 2   | 7 - Enako | ⊽ + Enako |              | ⊽ + Enako |              |

#### b) Napredno filtriranje

Filtriranje se nastavlja na posameznem stolpcu.

| _ | Poseg/ 🔺                | Datum<br>posega | • | Št.<br>poseg | Neposr<br>mentor | Potrdil/ 🔺   | Datum<br>potrdit |   | Potrje 🔺           |
|---|-------------------------|-----------------|---|--------------|------------------|--------------|------------------|---|--------------------|
|   | ⊽ <del>•</del> Vsebuje. | <b>⊽</b> • Na   |   | ⊽ • Enako    | ⊽ • Vsebuje.     | ⊽ • Vsebuje. | ⊽ • Na           | Ħ | ⊽ <b>-</b> Vsebuje |

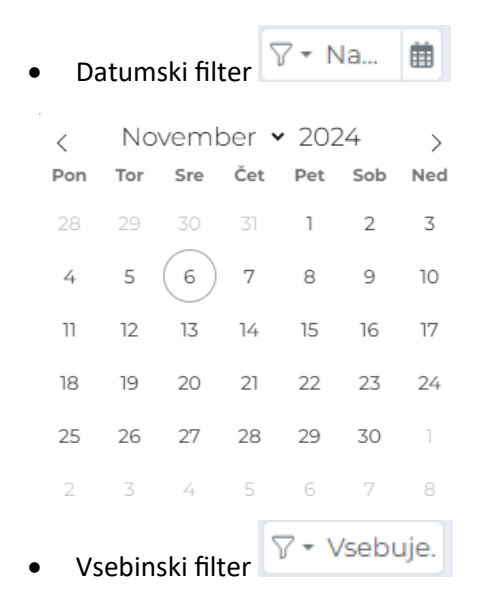

Omogoča iskanje po vsebini z vpisom teksta ali z uporabljenimi kriteriji.

| 🗄 Vsebuje      |     |
|----------------|-----|
| [-] Ne vsebuje | 0   |
| 🛛 Začne se na  | tc  |
| 🛛 Konča se na  | sr  |
| 🖉 Je prazno    | hrl |
| ⊘ Ni prazno    | šk  |

Odstranitev filtriranja -

|       |                      | ື       | 6     |
|-------|----------------------|---------|-------|
| rj. 🔺 |                      | Št. opr | av. 🔺 |
|       | ⊽ <del>•</del> Enako |         |       |

# 1.4 Akcijski gumbi

Akcijski gumbi za vnos aktivnosti so pozicionirani v desnem kotu seznama aktivnosti.

# Posegi/obravnave

|            |                                                                                      |                      | 🕂 Dodaj 📄 🖬 Dodaj izven plana |
|------------|--------------------------------------------------------------------------------------|----------------------|-------------------------------|
| Predpis    | ani posegi/obravnave (plan) - Mo                                                     | obilni 👻             | e, c                          |
|            | Področje/poseg/obravnava 🔹                                                           | Št. plan. 🔺          | Št. oprav. 🔺                  |
|            | ⊽ - Vsebuje                                                                          | ⊽ <del>-</del> Enako | ⊽ - Enako                     |
| •          | Zahtevani posegi v ambulanti<br>splošne/družinske med                                | 124                  | 903                           |
| <b>H</b> ( | Posegi na specialističnih oddelkih<br>ali v posameznih specialističnih<br>ambulantah | 208                  | 12                            |

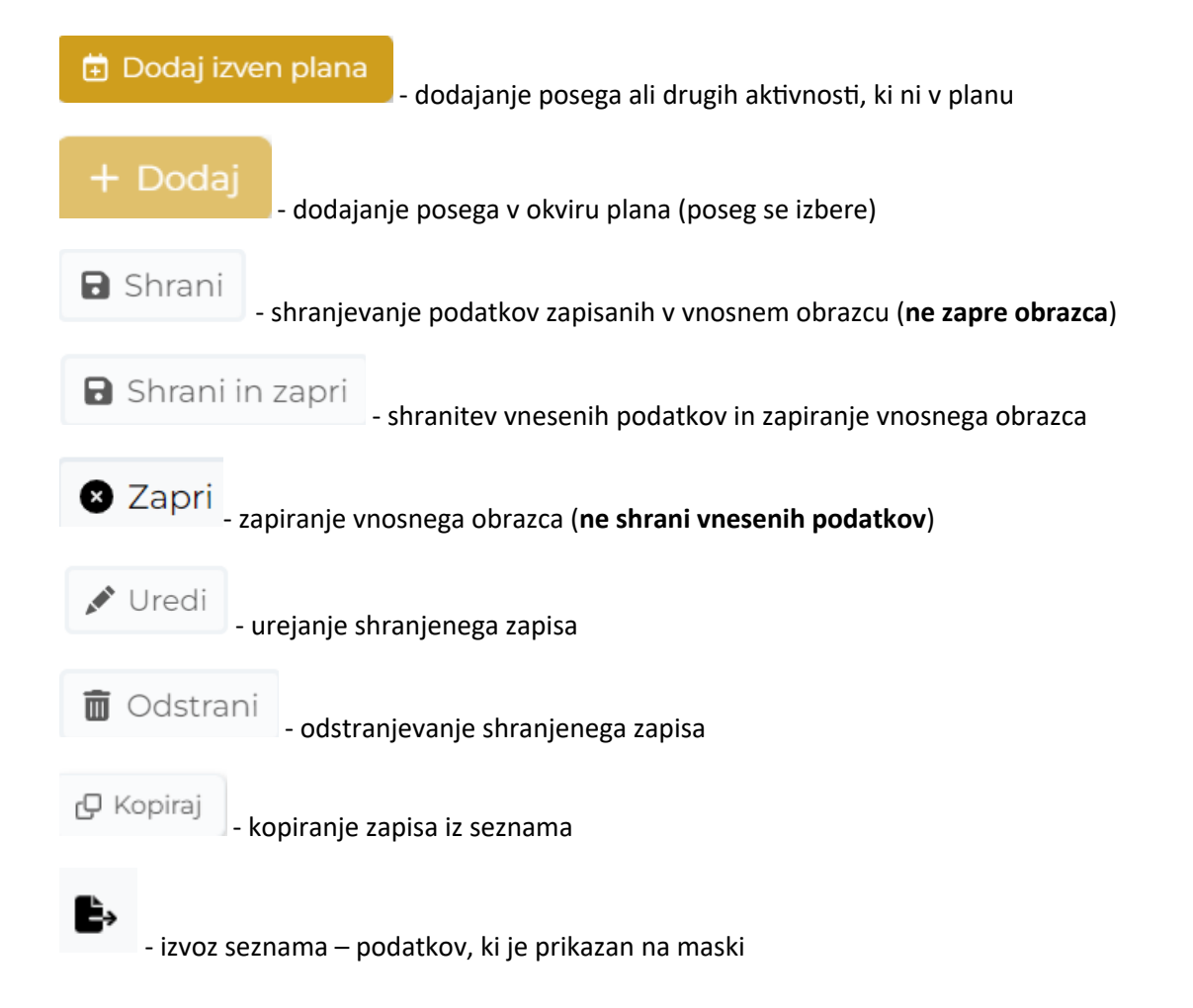

### 1.5 Validacija vnosa

Validacija vnosa se izvaja sproti za vsako obvezno polje ali polje s predpisanim tipom vpisanega podatka. V primeru, da validacija ni pravilna se polje obkroži z rdečo in izpiše se opozorilo. Opozorila so prilagojena glede na vsebino vnosnega polja.

Primer opozorila:

| Datum izvedbe 🕄 |                      | () | ▦ |
|-----------------|----------------------|----|---|
|                 | To polje je obvezno. |    |   |

# 1.6 Dodajanje, urejanje in brisanje dokumentacije

Dodajanje dokumentacije je možno pri naslednjih aktivnostih:

- Kroženja
- Preizkusi znanja in usposobljenosti
- Tečaji/Moduli
- Izobraževanja
- Članki
- Raziskovanja
- Literatura
- Drugo
- Dokumentacija

#### Dodajanje dokumentacije

Navedene aktivnosti imajo razdelek Dokumentacija. S klikom na akcijski gumb "Dodaj", se odpre obrazec za dodajanje.

| Dokumentacija        | -                          |
|----------------------|----------------------------|
|                      | 🕇 Dodaj 😢 Uredi 🖀 Odstrani |
| Dokument             | Datoteka                   |
|                      | Ni podatkov                |
|                      |                            |
| Dokument             | x                          |
|                      |                            |
| Dokument *           |                            |
| Vsebina dokumenta    |                            |
| Datoteka*            | B                          |
| Stari letni razgovor |                            |
|                      | E Shani                    |

Izpolni se obvezna polja in priloži datoteko v rubriki Datoteka. Obrazec se zapre s klikom na akcijski gumb "Shrani".

Dokumentacija je vidna na seznamu.

| Dokumentacija | -                          |
|---------------|----------------------------|
|               | + Dodaj 😢 Uredi 🗎 Odstrani |
| Dokument      | Datoteka                   |
| 🗌 test        | eeveel.jpg                 |

#### Urejanje, odstranjevanje dokumentacije

Urejanje/odstranjevanje dokumentacije se izvede z označitvijo dokumenta na seznamu in klikom na ustrezno akcijo.

| Dokumentacija – |            |                    |  |  |  |  |
|-----------------|------------|--------------------|--|--|--|--|
|                 | + Dodaj    | 🕑 Uredi 📄 Odstrani |  |  |  |  |
| Dokument        | Datoteka   |                    |  |  |  |  |
| 🖸 est           | eeveel.jpg |                    |  |  |  |  |
|                 |            |                    |  |  |  |  |

# 2 Vsebina e-Lista

Aktivnosti, ki se nanašajo na vlogo Specializant so porazdeljene v poglavja:

- sporočila,
- obvezne vsebine,
- neobvezne vsebine,
- dokumentacija,
- ocenjevanje in
- e-Listu.

Iskanje – namenjeno iskanju po meniju

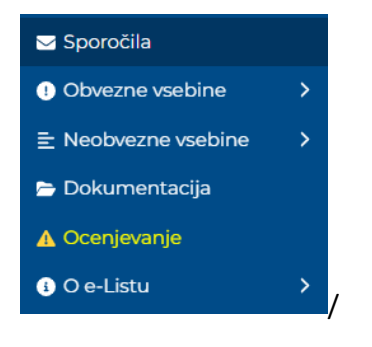

# 2.1 Sporočila

Seznam vseh prejetih sistemskih sporočil. S klikom na poglavje "**Sporočila**" se odpre seznam sporočil, prebranih in neprebranih, ki jih uporabnik prejme iz sistema.

| ZDRAVNIŠKA<br>ZBORNICA<br>SLOVENIJE | ≡ Sporočila                                               |                                           | e-List                                             | e-List: testni :<br>Program: dru<br>Glavni mento | zdravnik specializant<br>žinska medicina<br>or: GM NNM zdravnik | ZZ<br>ZZ test   | <b>()</b> - Zz |
|-------------------------------------|-----------------------------------------------------------|-------------------------------------------|----------------------------------------------------|--------------------------------------------------|-----------------------------------------------------------------|-----------------|----------------|
| ✓ Sporočila                         | Sporočila                                                 |                                           |                                                    |                                                  |                                                                 |                 |                |
| Obvezne vsebine >                   |                                                           |                                           |                                                    |                                                  |                                                                 |                 | Odpri          |
| E Neobvezne vsebine >               | Uporabnik - sporočila                                     |                                           |                                                    |                                                  |                                                                 |                 |                |
| 🗁 Dokumentacija                     | Datum                                                     | ▼ Naz                                     | ziv                                                |                                                  | Prebrano                                                        |                 |                |
| ▲ Ocenjevanje                       | □<br>⊽ • Na                                               | <b>#</b> \[\[\]                           | Vsebuje                                            |                                                  | ∀ -                                                             |                 |                |
| 🚯 O e-Listu 🔰 💙                     | 02. 03. 2025                                              | Zal                                       | ntevek za izredni kolok                            | ∕ij                                              |                                                                 |                 | <b>A</b>       |
|                                     | <b>Sporočilo:</b> Obveščamo Vas, da<br>sekund obvezni ZZ: | je GM NNM zdravnik<br>zahtevek za sekunda | ZZ test podal zahtevek<br>ritat obvezni del - NE S | k za izredni kolo<br>IME BITI                    | kvij za specializanta:                                          | testni zdravnik |                |
|                                     | 02. 03. 2025                                              | Za                                        | vrnitev vnesene aktivn                             | iosti                                            |                                                                 |                 |                |
|                                     | Sporočilo: Obveščamo vas, da                              | i je bila aktivnost He                    | imlichov prijem pri odı                            | raslem in otrok                                  | u s strani potrjevalca                                          | a aktivnosti GM | NNM            |

Neprebrana sporočila so vidna tudi s klikom na ikono Vidna je vsebina sporočila. S klikom na "X" se sporočilo označi kot prebrano.

| - | ≡ Sporočila |                    |   |                | Program: družinska medicina<br>Glavni mentor: GM NNM zdravnik ZZ test |     |     |                                                                      |  |  |
|---|-------------|--------------------|---|----------------|-----------------------------------------------------------------------|-----|-----|----------------------------------------------------------------------|--|--|
|   | Spo         | oročila            |   |                |                                                                       |     |     | Število obvestil: 9 (Počisti vse)<br>Zahtevek za izredni<br>kolokvij |  |  |
|   | Upo         | rabnik - sporočila |   |                |                                                                       |     |     | Obveščamo Vas, da je GM NNM                                          |  |  |
|   | _           | Datum              | • | Naziv          |                                                                       |     | Spo | zdravnik ZZ test podal zahtevek za                                   |  |  |
|   |             | <b>∀</b> • Na      |   | ⊽ • Vsebuje…   |                                                                       |     | 7-  | na pediatriji).                                                      |  |  |
|   |             | 06. 11. 2024       |   | Zahtevek za i  | zredni ko                                                             | olo | Ob  | Zaktovala za izradni                                                 |  |  |
|   |             | 06. 11. 2024       |   | Zahtevek za i  | zredni ko                                                             | olo | Ob  | kolokvij                                                             |  |  |
|   |             | 06. 11. 2024       |   | Zahtevek za iz | zredni ko                                                             | olo | Ob  |                                                                      |  |  |

# 2.2 Obvezne vsebine

Med obveznimi vsebinami so uvrščene vse aktvnosti, ki jih mora vnašalec opraviti in so navedene v programu specializacije, program je na spletni povezavi: <u>Seznam specializacij</u>.

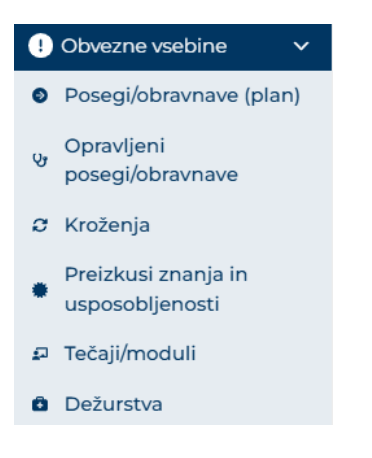

### 2.2.1 Posegi/obravnave (plan)

Seznam vsebuje posege oziroma obravnave, ki so obvezne za specializanta in jih mora med trajanjem izobraževanja izvesti ter vnesti v e-List.

Posegi so uvrščeni v posamezna področja kroženj.

S Kliknom na ikono 🖽 🕒 pred nazivom področja, se odpre seznam posegov.

| ZDRAVNIŠKA<br>ZBORNICA<br>SLOVENIJE                  | ∃ Obvezn   | e vsebine / Posegi/obravnave                                                         | (plan) e-List | e-List: testni zdravnik specializant ZZ<br>Program: družinska medicina<br>Clavni mentor: CM NNM zdravnik ZZ test |                   |  |  |  |
|------------------------------------------------------|------------|--------------------------------------------------------------------------------------|---------------|----------------------------------------------------------------------------------------------------|-------------------|--|--|--|
| 🖂 Sporočila                                          | Posegi/    | obravnave                                                                            |               |                                                                                                    | Dodai izvon alana |  |  |  |
| 🕛 Obvezne vsebine 🛛 🗸                                |            |                                                                                      |               |                                                                                                    |                   |  |  |  |
| Posegi/obravnave (plan)                              | Predpisa   | ni posegi/obravnave (plan)                                                           |               |                                                                                                    | 5 <b>b</b>        |  |  |  |
| Opravljeni<br>V                                      |            | Področje/poseg/obravn 🔺                                                              | Št. plan. 🔺   | Št. potrj. 🔺                                                                                                    | Št. oprav. 🔺      |  |  |  |
| posegi/obravnave                                     |            | ∵ Vsebuje                                                                            | ∵ Fnako       | ∀ + Enako                                                                                                    | ∇ + Enako         |  |  |  |
| 🛿 Kroženja                                           |            | Posegi na modelu                                                                     | 19            | 9                                                                                                    | 54                |  |  |  |
| Preizkusi znanja in<br>usposobljenosti               | <b>H</b> ( | Posegi na specialističnih<br>oddelkih ali v posameznih<br>specialističnih ambulantah | 208           | 0                                                                                                    | 9                 |  |  |  |
| <ul> <li>Tečaji/moduli</li> <li>Dežurstva</li> </ul> | •          | Zahtevani posegi v<br>ambulanti                                                      | 124           | 912                                                                                                    | 922               |  |  |  |

#### 2.2.1.1 Vnos posega iz plana

Iz seznama posegov se izbere želeni poseg ali se ga poišče v naslovni vrstici – filter. Klik na akcijski gumb "**Dodaj**".

| oseg    | gi/obravnave                                                                         |                      | + Dodaj           | 🗄 Dodaj izven plana |
|---------|--------------------------------------------------------------------------------------|----------------------|-------------------|---------------------|
| Predpis | ani posegi/obravnave (plan) - Mo                                                     |                      | e c               |                     |
|         | Področje/poseg/obravnava                                                             | Št. plan. 🔺          |                   | Št. oprav. 🔺        |
|         | ⊽ <b>-</b> Vsebuje                                                                   | ⊽ <del>-</del> Enako | <b>∀ •</b> Enako… |                     |
|         | Posegi na modelu                                                                     | 19                   |                   | 4                   |
|         | Posegi na specialističnih oddelkih<br>ali v posameznih specialističnih<br>ambulantah | 208                  |                   | 1                   |
| -0      | Ablacija in klinasta ekscizija nohta                                                 | 2                    |                   |                     |
| LO      | Aspiracija dihalnih poti                                                             | 3                    |                   |                     |
| LO      | Bris kože                                                                            | 2                    |                   |                     |
|         |                                                                                      |                      |                   |                     |

Odpre se obrazec s predizpolnjenimi polji:

| Opravljeni pose        | eg/obravnava - dodajanje*              |        | 🕒 Shrani 📄 Shrani in zapri 🖉 Zapri |
|------------------------|----------------------------------------|--------|------------------------------------|
| Osnovni podatki        |                                        |        | -                                  |
| Datum izvedbe 🕛 🔭      | 14. 10. 2024                           | × miti |                                    |
| Področje posega        | 1000 primarni pregled po načelih ABCDE | × v    |                                    |
| Poseg/obravnava *      | Primarni pregled po načelih ABCDE      | ×Q     |                                    |
| Mesto v ekipi *        | Izvajalec                              | × v    |                                    |
| Ustanova/oddelek *     | ARSDERMA d.o.o.                        | × v    |                                    |
| Neposredni mentor *    |                                        | ~      |                                    |
| Bolnik 🜖               |                                        |        |                                    |
| Št. posegov/obravnav * |                                        | 1      |                                    |
|                        |                                        |        | 8 54 Ix <> 53 0                    |
| Opomba                 |                                        |        |                                    |
|                        |                                        |        |                                    |

Po izpolnitvi obrazca se obrazec shrani z akcijskim gumbom "Shrani in zapri".

Poseg se zapiše na poglavje **Opravljeni posegi/obravnave**.

#### 2.2.1.2 Vnos posega izven plana

Posege, ki niso na seznamu plana, se dodaja s klikom na akcijski gum "Vnesi poseg izven plana".

| ∃ Obvezn | e vsebine / Posegi/obravnave | (plar | 1)                   | e-List: testni z<br>Program: dru<br>Glavni mento | zdravnik specializan<br>žinska medicina<br>pr: GM NNM zdravni | t ZZ<br>k ZZ test |
|----------|------------------------------|-------|----------------------|--------------------------------------------------|---------------------------------------------------------------|-------------------|
| Poseg    | gi/obravnave                 |       |                      |                                                  | + Dodaj 🗎                                                     | Dodaj izven plana |
| Predpis  | ani posegi/obravnave (plan)  |       | B) C                 |                                                  |                                                               |                   |
|          | Področje/poseg/obravnava     |       |                      | Št. plan. 🔺                                      |                                                               | Št. oprav. 🔺      |
|          | ∑ <del>-</del> Vsebuje       |       | ⊽ <del>-</del> Enako |                                                  | ⊽ <del>-</del> Enako                                          |                   |
| •        | Posegi na modelu             |       |                      | 19                                               |                                                               | 49                |

Možnost vnosa je na voljo tudi v poglavju »Opravljeni posegi/obravnave«.

| Opravlje               | eni pose               | gi/o   | bravna              | ave            |                     | _                   |                  |                          |          |
|------------------------|------------------------|--------|---------------------|----------------|---------------------|---------------------|------------------|--------------------------|----------|
|                        |                        |        | + Dodaj             | D 🗄 D          | odaj izven plan     | a 🖍 Uredi           | 🗑 Ods            | trani                    | 🗗 Kopira |
| Opravljeni p           | osegi 👻                |        |                     |                |                     |                     |                  |                          | 6) C     |
| Poseg/ob               | ra 🔺 Datun<br>poseg    | n<br>a | Vloga 🔺             | Št.<br>po      | Neposr<br>mentor    | Potrdil/ 🔺          | Datum<br>potrdit | <ul> <li>Potr</li> </ul> | jeno 🔺   |
| ∑ • Vsebu              | uje ⊽ • Na             | a 🗰    | ⊽ <b>-</b> Vsebuje. | <b>∀ •</b> Ena | <b>⊽ •</b> Vsebuje. | <b>⊽ •</b> Vsebuje. | <b>∀</b> • Na 🕯  | 1                        | Vsebuje. |
| Kirurška<br>rane s šiv | oskrba 05. 02<br>anjem | . 2025 | Izvajalec           | 1              | Aleš<br>Fischinger, |                     |                  |                          |          |

Obrazec ima delno predizpolnjena polja.

|                                  |                |     | 🕞 Shrani 📄 Shrani in zapri 🖉     | Zap |
|----------------------------------|----------------|-----|----------------------------------|-----|
| Osnovni podatki                  |                |     |                                  | _   |
| Datum izvedbe 🜖 *                | 13. 02. 2025   | ×   | <b>#</b>                         |     |
| Poseg/obravnava izven<br>plana * |                |     | Q                                |     |
| Mesto v ekipi *                  | Izvajalec      | ×   | ×                                |     |
| Ustanova/oddelek *               | Tujina         | ×   | ~                                |     |
| Neposredni mentor *              |                |     | ~                                |     |
| Bolnik 🜖                         |                |     |                                  |     |
| Št. posegov/obravnav *           |                |     | 1                                |     |
|                                  | ← → Odstavek ~ | B I | <u>U</u> <u>A</u> ~ <u>A</u> ~ … |     |
| Opomba                           |                |     |                                  |     |

Po izpolnitvi obrazca se obrazec shrani s klikom na akcijskim gumbom "Shrani in zapri".

Poseg se zapiše v poglavje **Opravljeni posegi/obravnave**.

### 2.2.2 Opravljeni posegi

Poglavje Opravljeni posegi je seznam opravljenih posegov/obravnav, ki so vnešeni v e-List.

Urejanje/brisanje posega – poseg je možno urejati/brisati, dokler ga mentor ne potrdi.

Urejanje je mogoče z **dvoklikom na poseg** ali označitvijo polja pred nazivom posega in klikom akcijskega gumba »**Uredi**«. Po opravljenih spremembah se zapis shrani s klikom na akcijski gumb "**Shrani in zapri**"

| <ul> <li>Sporočila</li> <li>Obvezne vsebine </li> </ul> | Opravljeni poseg                     | gi/obravnav  | ve              | + Dodaj      | 🗄 Doda     | aj izven plana                | 💉 Uredi      | <ul> <li>▶ Uredi</li> <li>♥ Odstrani</li> <li>♥ Kopiraj</li> <li>♥ Kopiraj</li> <li>♥ Kopiraj</li> <li>♥ Kopiraj</li> <li>♥ Kopiraj</li> <li>♥ Kopiraj</li> <li>♥ Kopiraj</li> <li>♥ Kopiraj</li> <li>♥ Kopiraj</li> </ul> |     |    |
|---------------------------------------------------------|--------------------------------------|--------------|-----------------|--------------|------------|-------------------------------|--------------|----------------------------------------------------------------------------------------------------|-----|----|
| Posegi/obravnave (plan)                                 | Opravljeni posegi                    |              |                 |              |            |                               |              |                                                                                                    |     | e, |
| Opravljeni<br>posegi/obravnave                          | Poseg/obra 🔺                         | Ustano 🔺     | Datum<br>posega | Vloga 🔺      | Št.<br>pos | Neposr<br>mentor              | Potrdil/ 🔺   | Datum<br>potrdit                                                                                                    | Pot | -  |
| 🔉 Kroženja                                              | ⊽ - Vsebuje                          | ⊽ • Vsebuje. | ⊽ <b>*</b> Na 🗰 | ⊽ • Vsebuje. | ⊽ + Enal   | ⊽ + Vsebuje.                  | ⊽ + Vsebuje. | ⊽ • Na 🕯                                                                                                    | 7-  |    |
| Preizkusi znanja in<br>usposobljenosti                  | Bris nosu in<br>žrela                | Tujina       | 04. 03. 2025    | Izvajalec    | 1          | GM NNM<br>zdravnik ZZ<br>test |              |                                                                                                    |     | Î  |
| <ul> <li>Tečaji/moduli</li> <li>Dežurstva</li> </ul>    | Imobilizacija<br>vratne<br>hrbtenice | Tujina       | 04. 03. 2025    | Izvajalec    | 1          | GM NNM<br>zdravnik ZZ<br>test |              |                                                                                                    |     |    |
| ∃ Neobvezne vsebine >                                   | Bris kože                            | Tuiina       | 04. 03. 2025    | Izvaialec    | 1          | GM NNM                        |              |                                                                                                    |     |    |

Poseg brišemo z označitvijo polja pred nazivom posega in klikom akcijskega gumba: "Odstrani"

#### Kopiranje posega

Že vnešen poseg se lahko kopira v kolikor uporabnik opravi več enakih posegov. Izbrani poseg se kopira s klikom na akcijski gumb "**Kopiraj**". Zapis se uredi in shrani z akcijskim gumbom "**Shrani in zapri**".

| Ор   | Opravljeni posegi/obravnave<br>+ Dodaj 🖻 Dodaj izven plana 🖌 Uredi ា Odstrani 🗗 Kopir |                 |                      |                |                                 |                     |                  |                    |  |  |
|------|---------------------------------------------------------------------------------------|-----------------|----------------------|----------------|---------------------------------|---------------------|------------------|--------------------|--|--|
| Ор   | Opravljeni posegi 👻 🕒                                                                 |                 |                      |                |                                 |                     |                  |                    |  |  |
|      | Poseg/obra 🔺                                                                          | Datum<br>posega | Vloga 🔺              | Št.<br>po      | Neposr<br>mentor                | Potrdil/ 🔺          | Datum<br>potrdit | Potrjeno 🔺         |  |  |
|      | ⊽ • Vsebuje…                                                                          | ∇ <b>•</b> Na 🗰 | <b>▽ </b> • Vsebuje. | <b>∀</b> • Ena | <b>▽ -</b> Vsebuje.             | <b>⊽ •</b> Vsebuje. | 7 <b>*</b> Na 🛗  | <b>∀ •</b> Vsebuje |  |  |
|      | Kirurška oskrba<br>rane s šivanjem                                                    | 05. 02. 2025    | Izvajalec            | 1              | Aleš<br>Fischinger,<br>dr. med. |                     |                  |                    |  |  |
| Usta | anova: Tujina                                                                         |                 |                      |                |                                 |                     |                  |                    |  |  |

#### Dodajanje posega

Na seznamu opravljenih posegov, je mogoče dotati nove posege iz plana ali izven plana. Za dodajanje se klikne na akcijski gumb "**Dodaj**" ali "**Dodaj** izven plana".

| Ор | oravljeni p                                                                                                    | osegi/a         | bravna<br>+ Doda    | i              | odaj izven plan     | a 🔊 Vred            | i 💼 Od           | Istrai | ni 🕑 Kopiraj         |
|----|----------------------------------------------------------------------------------------------------|-----------------|---------------------|----------------|---------------------|---------------------|------------------|--------|----------------------|
| Ор | + Dodaj       Dodaj izven plana       ✓ Uredi       Odstrani       C Kopiraj         Opravljeni posegi →       Datum posega       ✓ Vloga       Št. po * Potrdil/ * Potrdil/ * Potrjeno * |                 |                     |                |                     |                     |                  |        |                      |
|    | Poseg/obra 🔺                                                                                                    | Datum<br>posega | Vloga 🔺             | Št.<br>po      | Neposr<br>mentor    | Potrdil/ 🔺          | Datum<br>potrdit | •      | Potrjeno 🔺           |
|    | ⊽ • Vsebuje…                                                                                                    | ∇ <b>*</b> Na 🗰 | ⊽ <b>-</b> Vsebuje. | <b>▽</b> • Ena | <b>∀ •</b> Vsebuje. | <b>⊽ •</b> Vsebuje. | <b>∀</b> • Na    |        | <b>∀ </b> • Vsebuje. |
| 0  | Kirurška oskrba<br>rane s šivanjem                                                                                                    | 05. 02. 2025    | Izvajalec           | Vloga 1        | Aleš<br>Fischinger, |                     |                  |        | Â                    |

### 2.2.3 Kroženja

Seznam kroženj prikazuje kroženja, ki so prijavljena na zbornici. Kroženje se posredujejo v potrjevanje neposrednemu mentorju, ko je kroženje zaključeno.

Po zaključenem kroženju se izbere ustrezen zapis na seznamu kroženj z **dvoklikom**.

| (roženj           | Э        |                   |        |                         |                      |                        |                       |                  |                                | 🖉 Uredi   |
|-------------------|----------|-------------------|--------|-------------------------|----------------------|------------------------|-----------------------|------------------|--------------------------------|-----------|
| Obvestilo         |          |                   |        |                         |                      |                        |                       |                  |                                | -         |
| Specializante     | opozarj  | amo, da je treb   | a vs   | e spremembe in h        | krati nadaljevanja   | a kroženj javljati vsa | ij 2 meseca prej.     |                  |                                |           |
| Specializanti     | urgentn  | e medicine: V s   | klac   | du z veljavno vsebir    | no specializacije r  | morate specializant    | i urgentne medicine   | e po vsakem posa | meznem kroženju ob             | vezno     |
| opraviti RAZG     | OVOR z   | neposrednim       | mer    | ntorjem.                |                      |                        |                       |                  |                                |           |
| Vse specializa    | nte pro: | simo, da se vsaj  | i 14 c | dni pred pričetkom      | i kroženja javijo vo | odji oddelka. Oprav    | ljena kroženja potrju | ije neposredni m | entor na kroženju ali <u>c</u> | glavni    |
| mentor. Ocer      | a specia | alizanta s strani | nep    | osrednega mento         | rja na kroženju je   | pogoj za potrditev     | kroženja.             |                  |                                |           |
|                   |          |                   |        |                         |                      |                        |                       |                  |                                |           |
| eznam krož        | enj      |                   |        |                         |                      |                        |                       |                  | (                              | e c       |
| Začetek           |          | Konec             |        | Ustanova                | Sklop                | Status                 | Področje<br>kroženja  | Delovni čas      | Trajanje                       | Potrdil   |
| ⊽ <del>+</del> Na | 曲        | ⊽ + Na            | 曲      | ⊽ <del>v</del> Vsebuje… | ⊽ + Vsebuje          | ⊽ + Vsebuje            | ⊽ + Vsebuje           | ⊽ + Vsebuje      | ⊽ + Enako                      | ⊽ + Vsebu |
| 01. 03. 20        | 19       |                   |        |                         | Izbirni del          | Opravljeno             | Geriatrija (min       | Polni            | 2,00                           |           |
| 01. 04. 20        | 19       | 30.04.2019        |        | Zdravniška zb           | Izbirni del          | Prijavljeno            | Fiziatrija (min       | Polni            | 1,00                           |           |
| 01. 05. 20        | 19       | 30.06.2019        |        | DERMATOLO               | Začetni del          | Prijavljeno            | Dermatologija         | Polni            | 2,00                           |           |
| 01. 07. 20        | 19       | 31. 08. 2019      |        | Tujina                  | Začetni del          | Prijavljeno            | Okulistika (mi        | Polni            | 2,00                           |           |
| 01. 09. 20        | 19       | 30. 11. 2019      |        | Univerzitetna           | Začetni del          | Prijavljeno            | Psihiatrija (mi       | Polni            | 3,00                           |           |
| 01 12 20          | 9        | 31 01 2020        |        | Tuiina                  | Začetni del          | Prijavljeno            | Otorinolaringo        | Polni            | 2.00                           |           |

Odpre se obrazec s podatki o kroženju. S klikom na akcijski gumb "**Uredi**" je omogočeno urejanje podatkov, vendar je mogoče vnašati le v polje "**Neposredni mentor**".

| $\equiv$ Obvezne vsebine / K | roženja Clav            | g <b>ram:</b> družinska medicina<br><b>mi mentor:</b> GM NNM zdravni | k ZZ test    | <b>2</b> . 22 |
|------------------------------|-------------------------|----------------------------------------------------------------------|--------------|---------------|
|                              |                         |                                                                      | 🖋 Uredi      | Zapri         |
| Podatki o kroženju           |                         |                                                                      |              | -             |
| Začetek                      | 10. 06. 2024            | Konec                                                                | 09. 07. 2024 |               |
| Trajanje                     |                         |                                                                      |              | 1             |
| Področje kroženja            | Pediatrija (min. 3 M, n | nax. 4M)                                                             |              |               |
| Ustanova                     | Tujina                  |                                                                      |              |               |
| Neposredni mentor            |                         |                                                                      |              |               |

V polju **"Neposredni mentor"** se izbere ustreznega mentorja s seznama. S klikom na gumb **"Shrani"** se podatek shrani, medtem ko se okno zapre s klikom na gumb **"Zapri"**.

|                   |                        |          | Shrani Zapri |
|-------------------|------------------------|----------|--------------|
| Začetek           | 10. 07. 2024           | Konec    | 24. 09. 2024 |
| Trajanje          |                        |          | 2            |
| Področje          | Onkologija (min. 1M, m | nax. 2M) |              |
| Ustanova          | ZZS testiranje eLista  |          |              |
| Neposredni mentor | GM NNM zdravnik ZZ     | test × ~ |              |

| Podatki o kroženju |                        |         | -            | - |
|--------------------|------------------------|---------|--------------|---|
| Začetek            | 10. 07. 2024           | Konec   | 24. 09. 2024 |   |
| Trajanje           |                        |         |              | 2 |
| Področje kroženja  | Onkologija (min. 1M, m | ax. 2M) |              |   |
| Ustanova           | ZZS testiranje eLista  |         |              |   |
| Neposredni mentor  | GM NNM zdravnik ZZ t   | est     |              |   |

#### Urejanje kroženja

Za urejanje mentorja pri kroženju najprej izberite opravljeno kroženje s seznama. Če je pri izbranem kroženju potrebna sprememba mentorja, ga lahko zamenjate in spremembo shranite s klikom na gumb "Shrani". Po uspešni spremembi lahko okno zaprete s klikom na gumb "Zapri".

Urejanje kroženja je mogoče le do njegove potrditve. Ko mentor kroženje potrdi, se zapis zaklene in nadaljnje urejanje ni več mogoče.

### 2.2.4 Preizkusi znanja in usposobljenosti

2.2.4.1 Preizkusi znanja

Preizkuse se dodaja s klikom na akcijski gumb "Dodaj".

| Opravljeni preizkusi znanja |         |               |            |
|-----------------------------|---------|---------------|------------|
|                             | + Dodaj | 🕑 Dodaj/Uredi | 🗑 Odstrani |

Če ima specializacija predpisana preverjanja, iz seznama Vrsta preizkusa se izbere vrsto preizkusa in izpolni obvezna polja ter klikne na akcijski gumb "**Shrani**", če se bo dodajalo še vprašanja, sicer klik na akcijski gumb "**Shrani in zapri**". V kolikor preizkusa ni na seznamu, se naziv preizkusa vnese v polje Vrsta preizkusa (prosti vnos).

| Preizkus znanj                       | ja in usposobljenosti*                       |
|--------------------------------------|----------------------------------------------|
|                                      | 🕒 Shrani 🖬 Shrani in zapri 🔍 Zapri           |
| Osnovni podatki                      | -                                            |
| Datum izvedbe *                      | 13. 02. 2025 ×                               |
| Vrsta preizkusa                      | kolokvij po kroženju na x v<br>dermatologiji |
| Vrsta preizkusa (prosti<br>vnos) 🕄 * | kolokvij po kroženju na dermatologiji        |
| Izpraševalec *                       | testni zdravnik sekund obvezni ZZ X V        |
| Področje kroženja *                  | Interna medicina (min. 5M, max. 7M) 🛛 🗙 🗸    |
|                                      |                                              |
| Vsebina                              |                                              |
|                                      | P 0 BESED UPORABLIA TEHNOLOGIJO TINY         |

<u>Vpis vprašanj</u> - Nekateri preizkusi znanj zahtevajo tudi vnos vprašanj. Besedilo vnešeno v polje "Vsebina" se zabeleži v "Seznam vnesenih vprašanj".

Po zaključenem vnosu podatkov se zapis shrani s klikom na akcijski gumb »Shrani«.

Odpre se dodatno polje za dodajanje dokumentacije.

#### Dodajanje dokumentacije se izvede po navodilu iz točke 1.6.

#### Urejanje

Na seznamu se izbere preizkus znanja, pri katerem so potrebne spremembe. Z dvojnim klikom se odpre vnosni obrazec s podatki. Po spremembi vnesenih podatkov se klikne akcijski gumb »**Shrani in zapri**«

#### 2.2.4.2 Seznam vnesenih vprašanj

Nekateri preizkusi znanj zahtevajo tudi vnos vprašanj. Vprašanja, ki se jih vnese pri posameznem preizkusu znanj, se samodejno shranijo v ločen seznam: **"Seznam vnesenih vprašanj"**. Seznam prikazuje naziv preizkusa ter vsebino, ki je bila vnesena v polje **"Vsebina**".

| )pravljeni pre                            | izkusi znanja                        |                  | + Dodaj | 🕑 Dodaj/Uredi | 🗑 Odstrani |
|-------------------------------------------|--------------------------------------|------------------|---------|---------------|------------|
| Iskanje                                   |                                      |                  |         |               | -          |
| Datum izvedbe                             |                                      | Holokvij         |         |               | ~          |
| Področje kroženja                         |                                      | ~                |         |               |            |
| Preizkusi znanja                          | ena vprašanja                        |                  |         | B.            |            |
| 22. 11.kolokvij po kroz2024vsebina vpraši | ženju na dermatologiji - Dru<br>anja | užinska medicina | I       |               |            |

### 2.2.5 Tečaji/moduli

Dodajanje tečaja/modula se izvede s klikom na akcijski gumb "Dodaj".

| ſeč  | aji/Moo                                | du   | ıli           |   |               |     | + Dodaj                                   | 🕑 Dodaj/Ur         | edi 💼             | Ddst | rani 🕒 Kop          |
|------|----------------------------------------|------|---------------|---|---------------|-----|-------------------------------------------|--------------------|-------------------|------|---------------------|
| Opra | avljeni tečaji                         |      |               |   |               |     |                                           |                    |                   |      | e, c                |
|      | Tečaj/Modul                            |      | Izvedba<br>od | • | Izvedba<br>do |     | Področje<br>kroženja                      | Potrdil/z 🔺        | Datum<br>potrditv |      | Potrjeno 🔺          |
|      | ⊽ <b>•</b> Vsebuje                     |      | <b>∀ •</b> Na |   | <b>⊽ •</b> Na |     | ⊽ <b>-</b> Vsebuje                        | ⊽ <b>-</b> Vsebuje | ⊽ <b>*</b> Na     |      | ⊽ <b>•</b> Vsebuje… |
|      | test vnosa<br>tečaja izven<br>šifranta |      | 01. 02. 202   | 5 | 01. 02. 202   | 25  | Interna<br>medicina (min.<br>5M, max. 7M) |                    |                   |      |                     |
| Usta | <b>nova:</b> Tujina                    |      |               |   |               |     |                                           |                    |                   |      |                     |
|      | drug tečaj                             |      | 22. 11. 2024  | ÷ | 23. 11. 2024  | 4   | Družinska<br>medicina                     |                    |                   |      |                     |
| Usta | nova: ZZS test                         | iran | je eLista     |   | 05 05 005     | ~ / | <u></u>                                   |                    |                   |      |                     |

Odpre se obrazec za vnos.

V kolikor so tečaji že predpisani se izberejo iz seznama v polju Tečaj/Modul, če tečaja ni na seznamu se naziv tečaja vpiše v polje Tečaj/Modul (prosti vnos).

| Tečaj/Modul*                   | 🖺 Shrani 📄 Shrani in zapri 💿 Zapri    |
|--------------------------------|---------------------------------------|
| Osnovni podatki                | -                                     |
| Ustanova *                     | Tujina X V                            |
| Datum izvedbe<br>od *          | 10. 03. 2025 × #                      |
| Datum izvedbe do               | 10. 03. 2025 × 🗰                      |
| Področje<br>kroženja *         | Interna medicina (min. 5M, max. 7M) X |
| Tečaj/Modul                    | Modul: ETIČNI PROBLEMI X V            |
| Tečaj/modul (prosti<br>vnos) * | Modul: ETIČNI PROBLEMI                |
| Izbira potrjevalca *           | ×                                     |
|                                | (                                     |
| Opomba                         |                                       |

**Izbira potrjevalca** – če so potrjevalci že določeni, je potrjevalec samodejno nastavljen; sicer ga je treba izbrati s seznama.

Po izpolnitvi obrazca kliknite akcijski gumb »Shrani in zapri«.

**Dodajanje dokumentacije** se lahko izvede ob vnosu aktivnosti. Dodajanje dokumentacije se izvede **po navodilu iz točke 1.6.** 

| Dokumentacija |               | -                          |
|---------------|---------------|----------------------------|
|               |               | + Dodaj 🖉 Uredi 🛅 Odstrani |
| Dokument      | Datoteka      |                            |
| Test          | test-file.txt | 6                          |

**Urejanje zapisa** - na seznamu izberete tečaj / modul, pri katerem je potrebna sprememba podatkov. Po izvedbi želenih sprememb zapis shranite s klikom na akcijski gumb »**Shrani in zapri**«.

Odstranitev - na seznamu izberite želeni zapis in nato kliknite na aktivacijski gumb »Odstrani«.

Kopiranje zapisa - na seznamu izberite želeni zapis in nato kliknite na aktivacijski gumb »Kopiraj«.

| Ted | Tečaji/Moduli                       |               |   |               |   |                                           |                          |  |                        |   |                        |   |                        |    |
|-----|-------------------------------------|---------------|---|---------------|---|-------------------------------------------|--------------------------|--|------------------------|---|------------------------|---|------------------------|----|
|     |                                     |               |   |               |   |                                           |                          |  | + Dodaj                | e | 🕻 Dodaj/Uredi          | Ē | Odstrani 🗗 Kopira      | aj |
| Opr | avljeni tečaji                      |               |   |               |   |                                           |                          |  |                        |   |                        |   | e c                    | )  |
|     | Tečaj/Modul 🔺                       | Izvedba od    | * | Izvedba do    | • | Področje<br>kroženja                      | Ustanova                 |  | Potrdil/zavrnil        | • | Datum<br>potrditve/zav | - | Potrjeno               |    |
|     | ⊽ • Vsebuje                         | ∀ <b>*</b> Na |   | <b>∀</b> • Na |   | ⊽ ▼ Vsebuje                               | ⊽ <del>•</del> Vsebuje…  |  | ⊽ <del>•</del> Vsebuje |   | ⊽ <b>*</b> Na          | ▦ | ⊽ <del>•</del> Vsebuje |    |
|     | test vnosa tečaja<br>izven šifranta | 01. 02. 2025  |   | 01. 02. 2025  |   | Interna medicina<br>(min. 5M, max.<br>7M) | Tujina                   |  |                        |   |                        |   | ć                      |    |
|     | drug tečaj                          | 22. 11. 2024  |   | 23. 11. 2024  |   | Družinska<br>medicina                     | ZZS testiranje<br>eLista |  |                        |   |                        |   |                        |    |
|     | test potrjevanja                    | 22. 07. 2024  |   | 26. 07. 2024  |   | Onkologija (min.<br>1M, max. 2M)          | ZZS testiranje<br>eLista |  |                        |   |                        |   |                        |    |

### 2.2.6 Dežurstva

**Statistika dežurstev** prikazuje obvezno število dežurstev, ki jih mora specializant opraviti med specializacij in število opravljenih dežurstev (seštevek potrjenih dežurstev).

Dežurstvo dodate s klikom na akcijski gumb »Dodaj«.

| Obvezne vsebine                       | / Dežu             | irstva              |                    | e-List                                |                     |   | e-List: testni zdrav<br>Program: družinsk<br>Glavni mentor: GN | nik s<br>a m<br>1 NN | pecializant ZZ<br>edicina<br>IM zdravnik ZZ | test | 2/    |
|---------------------------------------|--------------------|---------------------|--------------------|---------------------------------------|---------------------|---|----------------------------------------------------------------|----------------------|---------------------------------------------|------|-------|
| ežurstva                              |                    |                     |                    |                                       |                     |   |                                                                |                      |                                             |      |       |
|                                       |                    |                     |                    |                                       |                     | E | 🗕 Dodaj 💉 Urec                                                 | li                   | 🗑 Odstrani                                  | P    | Kopir |
| statistika dežur                      | stev               |                     |                    |                                       |                     |   |                                                                |                      |                                             |      | -     |
| tevilo opravljenit<br>Dpravljena dežu | in potrj<br>Irstva | jenih dežurstev: 5. | •••                |                                       |                     |   |                                                                |                      |                                             |      |       |
| ežurstva                              |                    |                     |                    |                                       |                     |   |                                                                |                      |                                             | ₽    | Ľ     |
| Začetek                               | •                  | Trajanje v urah 🔺   | Ustanova           | Neposredni mentor                     | Potrdil/zavrnil     |   | Datum<br>potrditve/zavrni                                      |                      | Potrjeno                                    |      | •     |
| ∑ <b>•</b> Na                         | #                  | ⊽ - Enako           | ⊽ <b>-</b> Vsebuje | ⊽ <b>-</b> Vsebuje                    | ⊽ <b>•</b> Vsebuje… |   | ⊽ <b>*</b> Na                                                  |                      | ⊽ • Vsebuje                                 |      |       |
| 11. 02. 2025                          |                    | 15                  | Tujina             | (testni zobozdravnik-<br>zasedeno) ZZ |                     |   |                                                                |                      |                                             |      |       |
| 01. 02. 2025                          |                    | 5                   | Tujina             | GM NNM zdravnik ZZ                    |                     |   |                                                                |                      |                                             |      |       |

Odpre se vnosni obrazec, kjer vnesete zahtevane podatke. Po izpolnitvi obrazca se vsebina shrani s klikom na akcijski gumb **"Shrani in zapri** 

| Dežurstvo           |              |      | <b>B</b> Shrani | vani in zanzi |
|---------------------|--------------|------|-----------------|---------------|
| Osnovni podatki     |              |      |                 | -             |
| Datum *             | 13. 02. 2025 | × mm |                 |               |
| Ustanova *          |              | ~    |                 |               |
| Neposredni mentor * |              | ~    |                 |               |
| Trajanje v urah *   |              | ~    |                 |               |

Dežurstvo se pojavi na seznamu opravljenih dežurstev.

| Op  | pravljena dežurst | va |                   |             |                                       |                 |   |                           |                         |    | _ |   |
|-----|-------------------|----|-------------------|-------------|---------------------------------------|-----------------|---|---------------------------|-------------------------|----|---|---|
| Dež | urstva            |    |                   |             |                                       |                 |   |                           |                         | B, | Ľ |   |
|     | Začetek           | •  | Trajanje v urah 🔺 | Ustanova    | Neposredni 🖍                          | Potrdil/zavrnil | • | Datum<br>potrditve/zavrni | Potrjeno                |    |   |   |
|     | ⊽ <b>-</b> Na     | ۵  | ∀ • Enako         | ∇ - Vsebuje | ⊽ • Vsebuje                           | ⊽ • Vsebuje     |   | ⊽ <b>*</b> Na             | ⊽ <del>•</del> Vsebuje… |    |   |   |
| 0   | 11. 02. 2025      |    | 15                | Tujina      | (testni zobozdravnik-<br>zasedeno) ZZ |                 |   |                           |                         |    |   | ^ |
|     | 01. 02. 2025      |    | 5                 | Tujina      | GM NNM zdravnik ZZ<br>test            |                 |   |                           |                         |    |   |   |

Urejanje zapisa - na seznamu se izbere zapis in izvede klik na akcijski gumb »Uredi«.

Odstranjevanje zapisa - na seznamu se izbere zapis in izvede klik na akcijski gumb »Odstrani«.

Kopiranje zapisa - na seznamu se izbere zapis in izvede klik na akcijski gumb »Kopiraj«.

| D | e    | žurstva          |          |                          |             |                                       |                 |   |                           |    |                     |            |          |
|---|------|------------------|----------|--------------------------|-------------|---------------------------------------|-----------------|---|---------------------------|----|---------------------|------------|----------|
|   |      |                  |          |                          |             |                                       |                 | + | Dodaj 🖉 Ure               | di | 💼 Odstrani          | Ø          | Kopiraj  |
|   | Sta  | itistika dežurs  | tev      |                          |             |                                       |                 |   |                           |    |                     |            | -        |
| ٦ | Tek  | om specializacij | je mora  | ite opraviti 96 dežurste | ev.         |                                       |                 |   |                           |    |                     |            |          |
| ŝ | Štev | vilo opravljenih | in potrj | jenih dežurstev: 5.      |             |                                       |                 |   |                           |    |                     |            |          |
|   | Ор   | ravljena dežu    | rstva    |                          |             |                                       |                 |   |                           |    |                     |            | -        |
| D | ežı  | urstva           |          |                          |             |                                       |                 |   |                           |    | (                   | <b>B</b> - | Ľ        |
|   |      | Začetek          | *        | Trajanje v urah 🔺        | Ustanova    | Neposredni mentor                     | Potrdil/zavrnil |   | Datum<br>potrditve/zavrni | •  | Potrjeno            |            | •        |
|   |      | <b>∀</b> • Na    | #        | ∀ <b>*</b> Enako         | ⊽ • Vsebuje | ∀ <b>*</b> Vsebuje                    | ⊽ • Vsebuje     |   | ∀ <b>*</b> Na             | 曲  | ⊽ <b>•</b> Vsebuje… |            |          |
| 0 |      | 11. 02. 2025     |          | 15                       | Tujina      | (testni zobozdravnik-<br>zasedeno) ZZ |                 |   |                           |    |                     |            | <b>^</b> |
|   |      | 01. 02. 2025     |          | 5                        | Tujina      | GM NNM zdravnik ZZ<br>test            |                 |   |                           |    |                     |            |          |

# 2.3 Neobvezne vsebine

V poglavje neobvezne vsebine se vpisuje aktivnosti, ki jih želi specializant zabeležiti v svoj e-List.

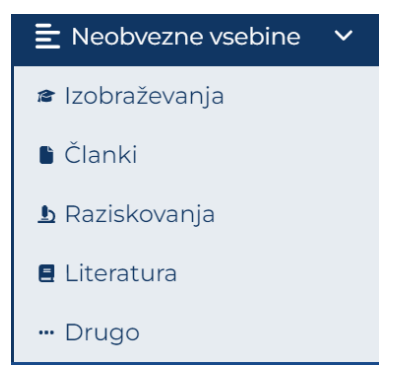

### 2.3.1 Izobraževanja

Poglavje Izobraževanja je namenjeno vnosu izobraževanj, ki se jih opravi v okviru specializacije in niso obvezna.

| ≡ Ne | eobvezne vsebine                                     | / Izo | braževanja                                 |          |                                                                                   |         | e-List                                                                                                    |                                | e-<br>Pi<br>G | <b>List:</b> testni zdravnik<br>rogram: družinska r<br>lavni mentor: GM N | spe<br>nedi<br>INM | cializant ZZ<br>cina<br>zdravnik ZZ t | est | <b>2</b> / Z2 |
|------|------------------------------------------------------|-------|--------------------------------------------|----------|-----------------------------------------------------------------------------------|---------|----------------------------------------------------------------------------------------------------|--------------------------------|---------------|---------------------------------------------------------------------------|--------------------|---------------------------------------|-----|---------------|
| Ор   | ravljena i                                           | zol   | oraževanj                                  | а        |                                                                                   |         |                                                                                                    |                                | + 0           | oodaj 💉 Uredi                                                             | Ĩ                  | Odstrani                              | Ð   | Kopiraj       |
| Izob | oraževanja                                           |       |                                            |          |                                                                                   |         |                                                                                                    |                                |               |                                                                           |                    |                                       | B.  | C             |
|      |                                                      |       |                                            |          |                                                                                   |         |                                                                                                    |                                |               |                                                                           |                    |                                       |     |               |
|      | Izvedba od                                           | •     | Izobraževanje                              |          | Ustanova                                                                          | -       | Mentor A                                                                                                    | Potrdil/zavrnil                |               | Datum<br>potrditve/zavrnit                                                |                    | Potrjeno                              |     | <u>^</u>      |
|      | Izvedba od<br>⊽ + Na                                 | •     | <b>Izobraževanje</b><br>⊽ ▼ Vsebuje        | •        | <b>Ustanova</b><br>⊽ • Vsebuje                                                    | •       | Mentor ▲                                                                                                    | Potrdil/zavrnil<br>⊽ • Vsebuje | <b>^</b>      | Datum<br>potrditve/zavrnit<br>⊽ • Na                                      |                    | <b>Potrjeno</b><br>⊽ • Vsebuje        |     | <u> </u>      |
|      | <b>Izvedba od</b><br>∇ ▼ Na<br>01. 02. 2025          | •     | Izobraževanje<br>V • Vsebuje<br>test vnosa | •        | Ustanova<br>∇ • Vsebuje<br>Bolnišnica dr. Petra<br>Držaja                         | a       | Mentor<br>Vsebuje       Aca Mladenović, dr.<br>med.                                                                                                    | Potrdil/zavrnil<br>⊽ • Vsebuje | <u>م</u>      | Datum<br>potrditve/zavrnit<br>⊽ • Na                                      |                    | Potrjeno<br>⊽ • Vsebuje               | ÷   | <b>^</b>      |
|      | Izvedba od<br>▽ * Na<br>01. 02. 2025<br>27. 05. 2024 | •     | Izobraževanje                              | <u> </u> | Ustanova<br>▽ - Vsebuje<br>Bolnišnica dr. Petra<br>Držaja<br>ZZS testiranje eList | a<br>ta | Mentor     Image: Comparison of the second second sec | Potrdil/zavrnil                |               | Datum<br>potrditve/zavrnit<br>⊽ * Na                                      |                    | <b>Potrjeno</b><br>∀ • Vsebuje        | Ð   |               |

Vnos izobraževanja se izvede s klikom na akcijski gumb »Dodaj«.".

Odpre se vnosni obrazec, ki ga po izpolnitvi potrdite s klikom na »Shrani in zapri«.

| Izobraževanje      |                              |          |   |     |   |          |     |        |     |        |    |     |     |   |       |         |            |           |            |          |
|--------------------|------------------------------|----------|---|-----|---|----------|-----|--------|-----|--------|----|-----|-----|---|-------|---------|------------|-----------|------------|----------|
|                    |                              |          |   |     |   |          |     |        |     |        |    |     |     | 0 | Shran |         | Shr        | ani in    | zapri      | 🛛 Zapri  |
| Osnovni podatki    |                              |          |   |     |   |          |     |        |     |        |    |     |     |   |       |         |            |           |            | -        |
| Ustanova *         |                              |          |   |     |   |          |     |        |     | ~      |    |     |     |   |       |         |            |           |            |          |
| Mentor             |                              |          |   |     |   |          |     |        |     | $\sim$ |    |     |     |   |       |         |            |           |            |          |
| Datum izvedbe od * | 13. 02. 202                  | 5        |   |     |   |          |     |        | >   | ( #    |    |     |     |   |       |         |            |           |            |          |
| Udeležba *         | Pasiven                      |          |   |     |   |          |     |        | >   | < ~    |    |     |     |   |       |         |            |           |            |          |
| Naslov             |                              |          |   |     |   |          |     |        |     |        |    |     |     |   |       |         |            |           |            |          |
|                    | $\Leftrightarrow$ $\diamond$ | Odstavek | ~ | B I | U | <u>A</u> | × 👱 | - =    | ≡ ≡ | ≡      | ∷≡ | ~ 1 | = ~ | ₫ | ⊒     | ⊞~      | 8          | 经         | <u>I</u> * | •••      |
| Opomba             |                              |          |   |     |   |          |     |        |     |        |    |     |     |   |       |         |            |           |            |          |
|                    |                              |          |   |     |   |          |     |        |     |        |    |     |     |   |       | 0.05055 |            | A.D.I. 14 | TELINO     |          |
|                    | P                            |          |   |     | _ |          |     |        |     |        |    |     |     |   | _     | U BESEL | O OPOR     | ABLJA     | TEHNOL     |          |
| Dokumentacija      |                              |          |   |     |   |          |     |        |     |        |    |     |     |   |       |         |            |           |            | _        |
|                    |                              |          |   |     |   |          |     |        |     |        |    |     |     | ſ | + Do  | daj     | <b>₩</b> U | redi      | â          | Odstrani |
| Dokument           |                              |          |   |     |   |          |     | Datote | ka  |        |    |     |     |   |       |         |            |           |            |          |

Zapis se pojavi na seznamu opravljenih izobraževanj.

**Dodajanje dokumentacije** se lahko izvede ob vnosu aktivnosti. Dodajanje dokumentacije se izvede **po navodilu iz točke 1.6.** 

Urejanje zapisa - na seznamu se izbere zapis in izvede klik na akcijski gumb »Uredi«.

Odstranjevanje zapisa - na seznamu se izbere zapis in izvede klik na akcijski gumb »Odstrani«.

Kopiranje zapisa - na seznamu se izbere zapis in izvede klik na akcijski gumb »Kopiraj«.

| Op   | Opravljena izobraževanja 🕂 Dodaj 🖍 Uredi 🖥 Odstrani 🖉 Kopir |   |                        |   |                                |                             |                 |  |                            |  |             |   |  |  |
|------|-------------------------------------------------------------|---|------------------------|---|--------------------------------|-----------------------------|-----------------|--|----------------------------|--|-------------|---|--|--|
| Izok | oraževanja                                                  |   |                        |   |                                |                             |                 |  |                            |  | <b>B</b> +  | Ľ |  |  |
|      | Izvedba od                                                  | Ŧ | Izobraževanje          | - | Ustanova 🔺                     | Mentor A                    | Potrdil/zavrnil |  | Datum<br>potrditve/zavrnit |  | Potrjeno    | - |  |  |
|      | ⊽ <b>•</b> Na                                               |   | ⊽ <del>•</del> Vsebuje |   | ⊽ <b>*</b> Vsebuje             | ∇ - Vsebuje                 | ⊽ ▼ Vsebuje     |  | 🖓 ▼ Na                     |  | ⊽ ▼ Vsebuje |   |  |  |
|      | 01. 02. 2025                                                |   | test vnosa             |   | Bolnišnica dr. Petra<br>Držaja | Aca Mladenović, dr.<br>med. |                 |  |                            |  |             |   |  |  |
|      | 27. 05. 2024                                                |   | TEST ZA<br>POTRJEVANJE |   | ZZS testiranje eLista          | GM NNM zdravnik ZZ<br>test  |                 |  |                            |  |             |   |  |  |
|      | 31. 07. 2023                                                |   | urejanje               |   | ZZS testiranje eLista          | GM NNM zdravnik ZZ<br>test  |                 |  |                            |  |             |   |  |  |

### 2.3.2 Članki

Poglavje »Članki« je namenjeno vnosu prebranih člankov ter avtorstva ali soavtorstva člankov.

| Čla  | anki          |   |                        |                        |                 |           |      |   |                        |    |         |
|------|---------------|---|------------------------|------------------------|-----------------|-----------|------|---|------------------------|----|---------|
|      |               |   |                        |                        |                 | 🕂 Dodaj 💉 | Ured | i | 🗑 Odstrani             | Ø  | Kopiraj |
| Člar | nki           |   |                        |                        |                 |           |      |   |                        | B, | C       |
|      | Izvedba od    | - | Mentor                 | Naslov                 | Potrdil/zavrnil | Dne       |      |   | Potrjeno               |    |         |
|      | ⊽ <b>-</b> Na | Ħ | ⊽ <del>•</del> Vsebuje | ⊽ <del>-</del> Vsebuje | ∇ - Vsebuje     | ∑ • Na    |      | ▦ | ⊽ <del>•</del> Vsebuje |    |         |

Vnos članka se opravi s klikom na akcijski gumb "Dodaj".

Odpre se prazen vnosni obrazec, pri čemer je polje »**Datum izvedbe od**« že samodejno izpolnjeno z datumom vnosa. Po izpolnitvi obrazca se zapis shrani s klikom na akcijski gumb »**Shrani in zapri**«.

| Članek - doo          | dajanj      | е        |     |     |                       |   | Shrani  | Shrani in zapri       | 🛚 Zapri |
|-----------------------|-------------|----------|-----|-----|-----------------------|---|---------|-----------------------|---------|
| Mentor                |             |          |     |     |                       | ~ |         |                       |         |
| Datum izvedbe<br>od * | 17. 09. 202 | 24       |     |     | ×                     |   |         |                       |         |
| Datum izvedbe do      |             |          |     |     |                       |   |         |                       |         |
| Naslov *              |             |          |     |     |                       |   |         |                       |         |
| Mesto objave          |             |          |     |     |                       |   |         |                       |         |
| COBISSID 3            |             |          |     |     |                       |   |         |                       |         |
|                       | ~ ~         | Odstavek | ~ B | I ⊻ | <u>A</u> ~ <u>#</u> ~ | ≡ | ₹ ₹ ≣   | •••                   |         |
| Opomba                |             |          |     |     |                       |   |         |                       |         |
|                       |             |          |     |     |                       |   | 0 BESE  | D UPORABLIA TEHNOLOGI | JO TINY |
| Dokumentacija         |             | A        |     |     |                       |   |         |                       |         |
|                       |             |          |     |     |                       |   | + Dodaj | 🖉 Uredi 🛅 Oo          | dstrani |

Zapis se pojavi na seznamu člankov.

**Dodajanje dokumentacije** se lahko izvede ob vnosu aktivnosti. Dodajanje dokumentacije se izvede **po navodilu iz točke 1.6.** 

| Čla  | anki          |          |                           |                                            |   |                        |    | + Dodaj           | 🖋 Uredi  | 🗑 Odstr              | ani | 🔉 Kopiraj |
|------|---------------|----------|---------------------------|--------------------------------------------|---|------------------------|----|-------------------|----------|----------------------|-----|-----------|
| Člar | nki           |          |                           |                                            |   |                        |    |                   |          |                      | Đ   | Ľ         |
|      | Izvedba od    |          | Mentor 4                  | Naslov                                     | • | Potrdil/zavrnil        |    | Dne               | <b>_</b> | Potrjeno             |     | <b>^</b>  |
|      | <b>⊽ •</b> Na | <b>m</b> | ⊽ <del>•</del> Vsebuje…   | ⊽ <del>•</del> Vsebuje                     |   | ⊽ <del>-</del> Vsebuje |    | ⊽ <del>•</del> Na | 曲        | ⊽ <del>•</del> Vsebu | e   |           |
|      | 31. 01. 2025  |          | GM Mentor Iravnik ZZ test | vnos članek                                |   |                        |    |                   |          |                      |     |           |
|      | 16. 09. 2024  |          | GM NNM zdravnik ZZ test   | TEST 1                                     |   | GM NNM zdravnik ZZ tes | st | 27. 09. 2024      |          |                      | 8   |           |
|      | 01. 07. 2024  |          | GM NNM zdravnik ZZ test   | Testni članek za testiranje<br>potrjevanja | e |                        |    |                   |          |                      |     |           |

Urejanje zapisa - na seznamu se izbere zapis in izvede klik na akcijski gumb »Uredi«.

Odstranjevanje zapisa - na seznamu se izbere zapis in izvede klik na akcijski gumb »Odstrani«.

Kopiranje zapisa - na seznamu se izbere zapis in izvede klik na akcijski gumb »Kopiraj«.

| Č | la  | nki           |   |                        |    |                    |                       |    |               |    |                    |    |         |
|---|-----|---------------|---|------------------------|----|--------------------|-----------------------|----|---------------|----|--------------------|----|---------|
|   |     |               |   |                        |    |                    |                       |    | 🕂 Dodaj 🖍 Ure | di | 💼 Odstrani         | Ø  | Kopiraj |
| Č | lan | ki            |   |                        |    |                    |                       |    |               |    |                    | ₽, | Ľ       |
|   |     | Izvedba od    | - | Mentor                 |    | Naslov             | Potrdil/zavrnil       |    | Dne           |    | Potrjeno           |    |         |
|   |     | ⊽ <b>-</b> Na |   | ⊽ <b>-</b> Vsebuje     |    | ⊽ <b>-</b> Vsebuje | ⊽ <b>-</b> Vsebuje    |    | ⊽ <b>*</b> Na |    | ⊽ <b>•</b> Vsebuje |    |         |
| 0 |     | 31. 01. 2025  |   | GM NNM zdravnik ZZ tes | t  | vnos članek        |                       |    |               |    |                    |    |         |
|   |     | 16. 09. 2024  |   | GM NNM zdravnik ZZ tes | st | TEST 1             | GM NNM zdravnik ZZ te | st | 27. 09. 2024  |    | 8                  |    |         |

### 2.3.3 Raziskovanja

Poglavje "Raziskovanja" je namenjeno vnosu podatkov o izvedenih raziskavah.

| Ra   | ziskova       | nj | а             |   |                      |   |             |   |                     |              |   |              |   |                      |    |                     |         |
|------|---------------|----|---------------|---|----------------------|---|-------------|---|---------------------|--------------|---|--------------|---|----------------------|----|---------------------|---------|
|      |               |    |               |   |                      |   |             |   |                     |              |   | + Dodaj      | - | 🕈 Uredi 💼            | Od | strani 🖉 I          | Kopiraj |
| Razi | skovanja      |    |               |   |                      |   |             |   |                     |              |   |              |   |                      |    | B.                  | Ľ       |
|      | Izvedba od    | *  | Izvedba do    |   | Področje<br>kroženja | - | Ustanova    | - | Mentor              | Predmet      | - | Potrdil/zavr |   | Datum<br>potrditve/z |    | Potrjeno            | -       |
|      | <b>∀</b> • Na |    | <b>⊽</b> • Na | ₿ | ⊽ <b>•</b> Vsebuje…  |   | 🎖 ▾ Vsebuje |   | ⊽ <b>•</b> Vsebuje… | ⊽ • Vsebuje… |   | ⊽ • Vsebuje  |   | <b>⊽ •</b> Na        |    | <b>⊽</b> • Vsebuje. |         |

Vnos raziskovanja se opravi s klikom na akcijski gumb "Dodaj".

| Odpre | se | vnosni | obrazec. |
|-------|----|--------|----------|
|-------|----|--------|----------|

| Raziskovanje        | e - do       | dajanje         | <u>è</u> |            |   |            |            |   |   | 🖬 Shran | B S | hrani in zapri | 🛚 Zapri |
|---------------------|--------------|-----------------|----------|------------|---|------------|------------|---|---|---------|-----|----------------|---------|
| Ustanova *          |              |                 |          |            |   |            |            | ~ |   |         |     |                |         |
| Mentor              |              |                 |          |            |   |            |            | ~ |   |         |     |                |         |
| Datum izvedbe       |              |                 |          |            |   |            |            |   |   |         |     |                |         |
| od *                | 11. 09. 202  | 4               |          |            |   |            | ×          |   |   |         |     |                |         |
| Datum izvedbe do    | 11. 09. 202  | 4               |          |            |   |            | ×          | # |   |         |     |                |         |
| Področje kroženja * | Onkologi     | ja (min. 1M, ma | x. 2M)   |            |   |            | ×          | ~ |   |         |     |                |         |
| Predmet             |              |                 |          |            |   |            |            |   |   |         |     |                |         |
|                     | $\leftarrow$ | Odstavek        | ~        | <b>B</b> 1 | ∩ | <u>A</u> ~ | <u>*</u> ~ | Ŧ | Ξ | ∃ ≣     | ••• |                |         |
| Opomba              |              |                 |          |            |   |            |            |   |   |         |     |                |         |
|                     |              |                 |          |            |   |            |            |   |   |         |     |                |         |

Po izpolnitvi obrazca se podatki shranijo s klikom na akcijski gumb »Shrani in zapri«.

|  | Zapis se | e pojavi | na | seznamu | raziskovanj. |
|--|----------|----------|----|---------|--------------|
|--|----------|----------|----|---------|--------------|

| Ra  | aziskovanja + Dodaj 🖉 Uredi 💼 Odstrani 🖉 Kopiraj |   |               |  |                                           |                    |                                           |                    |              |   |                      |   |             |   |
|-----|--------------------------------------------------|---|---------------|--|-------------------------------------------|--------------------|-------------------------------------------|--------------------|--------------|---|----------------------|---|-------------|---|
| Raz | iskovanja                                        |   |               |  |                                           |                    |                                           |                    |              |   |                      |   | Þ           | C |
|     | Izvedba od                                       | Ŧ | Izvedba do    |  | Področje<br>kroženja                      | Ustanova 🔺         | Mentor 🔺                                  | Predmet 🔺          | Potrdil/zavr | • | Datum<br>potrditve/z | • | Potrjeno    | - |
|     | <b>∀</b> ▼ Na                                    |   | ⊽ <b>*</b> Na |  | ⊽ <b>•</b> Vsebuje                        | ⊽ <b>*</b> Vsebuje | ⊽ <b>*</b> Vsebuje                        | ⊽ <b>*</b> Vsebuje | 🖓 ▼ Vsebuje  |   | ⊽ <b>*</b> Na        |   | ⊽ ▼ Vsebuje |   |
|     | 14. 02. 2025                                     |   | 14. 02. 2025  |  | Interna<br>medicina (min.<br>5M, max. 7M) | Tujina             | GM NNM<br>zdravnik ZZ test                | test               |              |   |                      |   |             |   |
|     | 11. 12. 2024                                     |   | 11. 12. 2024  |  | Interna<br>medicina (min.<br>5M, max. 7M) | Tujina             | prim. asist.<br>Dean Klančič,<br>dr. med. | test               |              |   |                      |   |             |   |

**Dodajanje dokumentacije** se lahko izvede ob vnosu aktivnosti. Dodajanje dokumentacije se izvede **po navodilu iz točke 1.6.** 

Urejanje zapisa - na seznamu se izbere zapis in izvede klik na akcijski gumb »Uredi«.

Odstranjevanje zapisa - na seznamu se izbere zapis in izvede klik na akcijski gumb »Odstrani«.

Kopiranje zapisa - na seznamu se izbere zapis in izvede klik na akcijski gumb »Kopiraj«.

| Ra   | Raziskovanja  |   |               |  |                                           |   |              |     |                            |    |             |   |                         |  |                      |     |                    |
|------|---------------|---|---------------|--|-------------------------------------------|---|--------------|-----|----------------------------|----|-------------|---|-------------------------|--|----------------------|-----|--------------------|
|      |               |   |               |  |                                           |   |              |     |                            |    |             |   | + Dodaj                 |  | ' Uredi 💼            | Ods | strani 🛛 🗘 Kopiraj |
| Razi | skovanja      |   |               |  |                                           |   |              |     |                            |    |             |   |                         |  |                      |     | B, C               |
|      | Izvedba od    | • | Izvedba do    |  | Področje<br>kroženja                      | • | Ustanova 🔺   | . 1 | Mentor 🔺                   | Pr | redmet      | • | Potrdil/zavr 🔺          |  | Datum<br>potrditve/z | •   | Potrjeno 🔺         |
|      | <b>∀ •</b> Na |   | <b>∀</b> • Na |  | ⊽ • Vsebuje…                              |   | ⊽ • Vsebuje… |     | ⊽ • Vsebuje…               | 7  | ° ▼ Vsebuje |   | ⊽ <del>•</del> Vsebuje… |  | <b>∀</b> • Na        |     | ⊽ • Vsebuje        |
|      | 14. 02. 2025  |   | 14. 02. 2025  |  | Interna<br>medicina (min.<br>5M, max. 7M) |   | Tujina       |     | GM NNM<br>zdravnik ZZ test | te | est         |   |                         |  |                      |     |                    |

### 2.3.4 Literatura

Poglavje Literatura je namenjeno vnosu podatkov o predelani literaturi.

| Li  | teratura          |             |                                             |                        |          |                           |      |                      |     |           |
|-----|-------------------|-------------|---------------------------------------------|------------------------|----------|---------------------------|------|----------------------|-----|-----------|
|     |                   |             |                                             |                        |          | + Dodaj                   | 🖋 Ui | redi <u></u> Odstran | i G | ) Kopiraj |
| Lit | eratura           |             |                                             |                        |          |                           |      |                      | Þ   | Ľ         |
|     | Področje kroženja | Naslov      | <u>ــــــــــــــــــــــــــــــــــــ</u> | Potrdil / zavrnil      | <b>A</b> | Datum potrditve/zavrnitve | -    | Potrjeno             |     |           |
|     | ⊽ • Vsebuje       | ⊽ • Vsebuje |                                             | ⊽ <del>•</del> Vsebuje |          | ∀ <b>-</b> Na             | #    | ⊽ • Vsebuje          |     |           |

S klikom na razdelek "Literatura" se odpre seznam že dodanih zadev, če te obstajajo.

Vnos literature se izvedete s klikom na akcijski gumb »Dodaj«.

Odpre se vnosni obrazec, kjer se vnesejo zahtevani podatki. Po izpolnitvi, kliknite »Shrani in zapri«.

| Literatura -      | dodajanje                                                                                                    | Shrani 🕞 Shrani in zapri 🖉 Zapri   |
|-------------------|----------------------------------------------------------------------------------------------------|------------------------------------|
| Področje kroženja | Onkologija (min. 1M, max. 2M) 🗙 🗸                                                                                          |                                    |
| Naslov*           |                                                                                                    |                                    |
| Vsebina           |                                                                                                    |                                    |
| Povezava do       |                                                                                                    |                                    |
| literature        |                                                                                                    |                                    |
|                   | $\Leftrightarrow \bigcirc \bigcirc Odstavek \lor B I \ U \ \underline{A} \lor \mathscr{\underline{A}} \lor = \overline{A}$ | 5 3 5 ···                          |
| Opomba            |                                                                                                    |                                    |
|                   |                                                                                                    | 0 BESED UPORABLJA TEHNOLOGIJO TINY |

Zapis se pojavi na seznamu literature.

| Lit  | eratura                                |                        |                        |                           |      |                 |            |
|------|----------------------------------------|------------------------|------------------------|---------------------------|------|-----------------|------------|
|      |                                        |                        |                        | + Dodaj                   | JU 🖍 | redi 💼 Odstrani | 🗘 Kopiraj  |
| Lite | ratura                                 |                        |                        |                           |      |                 | <b>b</b> 2 |
|      | Področje kroženja                      | Naslov                 | Potrdil / zavrnil      | Datum potrditve/zavrnitve |      | Potrjeno        |            |
|      | ⊽ <del>-</del> Vsebuje                 | ⊽ <del>-</del> Vsebuje | ⊽ <del>•</del> Vsebuje |                           | Ħ    | ⊽ - Vsebuje     |            |
|      | endokrinologija in diabetes            | TEST Naslov            |                        |                           |      | •               |            |
|      | Interna medicina (min. 5M,<br>max. 7M) | test vnosa             |                        |                           |      |                 |            |

**Dodajanje dokumentacije** se lahko izvede ob vnosu aktivnosti. Dodajanje dokumentacije se izvede **po navodilu iz točke 1.6.** 

Urejanje zapisa - na seznamu se izbere zapis in izvede klik na akcijski gumb »Uredi«.

Odstranjevanje zapisa - na seznamu se izbere zapis in izvede klik na akcijski gumb »Odstrani«.

Kopiranje zapisa - na seznamu se izbere zapis in izvede klik na akcijski gumb »Kopiraj«.

| Lit  | eratura                |                        |                       |                           |      |                        |   |         |
|------|------------------------|------------------------|-----------------------|---------------------------|------|------------------------|---|---------|
|      |                        |                        |                       | + Dodaj                   | 🖋 Ui | redi 🛛 💼 Odstrani      | P | Kopiraj |
| Lite | ratura                 |                        |                       |                           |      |                        | • | Ľ       |
|      | Področje kroženja      | Naslov                 | <br>Potrdil / zavrnil | Datum potrditve/zavrnitve | -    | Potrjeno               |   |         |
|      | ∑ <del>•</del> Vsebuje | ⊽ <del>•</del> Vsebuje | ∇ - Vsebuje           | <b>⊽</b> • Na             | Ħ    | ⊽ <del>•</del> Vsebuje |   |         |

### 2.3.5 Drugo

Poglavje »**Drugo**« je namenjeno vnosu opravil, ki ne spadajo v preostala poglavja. Sem lahko na primer sodijo sodelovanja v različnih projektih, ki niso neposredno povezana s specialističnim področjem.

Vnos se opravi s klikom na akcijski gumb "Dodaj".

| Dr  | uga sploš     | šna | opravila      |   |                      |   |             |                     | _   |                            |   |                     |           |
|-----|---------------|-----|---------------|---|----------------------|---|-------------|---------------------|-----|----------------------------|---|---------------------|-----------|
|     |               |     |               |   |                      |   |             |                     | + ( | Dodaj 💉 Uredi              | Ũ | j Odstrani          | 🖓 Kopiraj |
| Dru | ga opravila   |     |               |   |                      |   |             |                     |     |                            |   | B                   | . 2       |
|     | Izvedba od    | •   | Izvedba do    |   | Neposredni<br>mentor | 0 | Opravilo    | Potrdil/zavrnil     | -   | Datum<br>potrditve/zavrnit | • | Potrjeno            |           |
|     | <b>∀ •</b> Na |     | ∇ <b>*</b> Na | Ħ | ∇ • Vsebuje          | 2 | ⊽ • Vsebuje | ⊽ <b>v</b> Vsebuje… |     | ∇ <b>*</b> Na              |   | ⊽ <b>v</b> Vsebuje… |           |

#### Odpre se vnosni obrazec.

| Drugo opra                     | vilo - d    | dodajanje  |              |                     |         | B Shrani | 🖬 Shrani in z   | apri 🛛 🗙 Zapri |
|--------------------------------|-------------|------------|--------------|---------------------|---------|----------|-----------------|----------------|
| Osnovni podatki                |             |            |              |                     |         |          |                 | -              |
| Neposredni<br>mentor *         |             |            |              |                     | ~       |          |                 |                |
| Datum izvedbe                  | 07. 11. 202 | 4          |              | ×                   |         |          |                 |                |
| Datum izvedbe do<br>Opravilo * |             |            |              |                     |         |          |                 |                |
|                                | \$ ∂        | Odstavek 🗸 | B <i>I</i> ⊻ | <u>A</u> ~ <u>#</u> | - =     |          |                 |                |
| Opis                           |             |            |              |                     |         | 0 BES    | ED UPORABLIA TE | HNOLOGUO TINY  |
| Dokumentacija                  |             |            |              |                     |         |          |                 | -              |
| Dokument                       |             |            |              | Da                  | atoteka | + Dodaj  | 🖋 Uredi         | 💼 Odstrani     |
|                                |             |            |              | Ni podatko          | v       |          |                 |                |

Po izpolnitvi kliknete »Shrani in zapri«. Zapis se pojavi na seznamu opravil.

| Dr  | uga sploš     | na | opravila      |                                        |                        | + 0                        | Dodaj 🖋 Uredi              | Ū | រំ Odstrani 🤄 🤁 Kopiraj |
|-----|---------------|----|---------------|----------------------------------------|------------------------|----------------------------|----------------------------|---|-------------------------|
| Dru | ga opravila   |    |               |                                        |                        |                            |                            |   | e c                     |
|     | Izvedba od    | •  | Izvedba do    | Neposredni 🖍                           | Opravilo               | Potrdil/zavrnil            | Datum<br>potrditve/zavrnit | • | Potrjeno 🔺              |
|     | ⊽ <b>*</b> Na |    | ⊽ <b>*</b> Na | ⊽ <b>-</b> Vsebuje                     | ⊽ <b>-</b> Vsebuje     | ∇ • Vsebuje                | ⊽ <b>-</b> Na              |   | ⊽ <b>-</b> Vsebuje      |
|     | 01. 07. 2024  |    |               | GM NNM zdravnik ZZ<br>test             | TEST ZA<br>POTRJEVANJE | GM NNM zdravnik ZZ<br>test | 02. 07. 2024               |   | 8                       |
|     | 11. 05. 2024  |    |               | prim. asist. Dean<br>Klančič, dr. med. | test                   |                            |                            |   |                         |

**Dodajanje dokumentacije** se lahko izvede ob vnosu aktivnosti. Dodajanje dokumentacije se izvede **po navodilu iz točke 1.6.** 

Urejanje zapisa - na seznamu se izbere zapis in izvede klik na akcijski gumb »Uredi«.

Odstranjevanje zapisa - na seznamu se izbere zapis in izvede klik na akcijski gumb »Odstrani«.

Kopiranje zapisa - na seznamu se izbere zapis in izvede klik na akcijski gumb »Kopiraj«.

| Dr  | uga splo      | šna | opravila      |   |                                        |      |                        |                      |        |                            |   |                    |           |
|-----|---------------|-----|---------------|---|----------------------------------------|------|------------------------|----------------------|--------|----------------------------|---|--------------------|-----------|
|     |               |     |               |   |                                        |      |                        |                      | + 1    | Dodaj 🖍 Uredi              | Ũ | 🕽 Odstrani         | 🗗 Kopiraj |
| Dru | ıga opravila  |     |               |   |                                        |      |                        |                      |        |                            |   |                    | b C       |
|     | Izvedba od    | •   | Izvedba do    |   | Neposredni<br>mentor                   |      | Opravilo               | Potrdil/zavrnil      |        | Datum<br>potrditve/zavrnit |   | Potrjeno           | -         |
|     | ⊽ <b>*</b> Na | #   | ⊽ <b>*</b> Na | # | ⊽ • Vsebuje                            |      | ⊽ ▼ Vsebuje            | ⊽ <b>*</b> Vsebuje   |        | <b>∀</b> ▼ Na              |   | ⊽ <b>*</b> Vsebuje |           |
|     | 01. 07. 2024  |     |               |   | GM NNM zdravnik<br>test                | : ZZ | TEST ZA<br>POTRJEVANJE | GM NNM zdrav<br>test | nik ZZ | 02. 07. 2024               |   | 6                  | 3         |
|     | 11. 05. 2024  |     |               |   | prim. asist. Dean<br>Klančič, dr. med. |      | test                   |                      |        |                            |   |                    |           |
|     | 18. 11. 2020  |     |               |   | prim. asist. Dean<br>Klančič, dr. med. |      | test                   |                      |        |                            |   |                    |           |

# 2.4 Dokumentacija

V poglavju »**Dokumentacija**« je zbir vseh naloženih dokumentov iz vseh poglavij e-Lista.

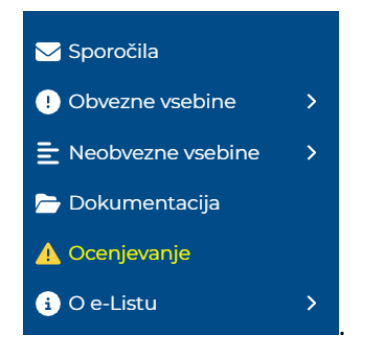

Pod zavihkom **Dokumenti e-Lista** so zbrani vsi dokumenti specializanta, pod zavihkom **Dokumenti mentorjev** vsi dokumenti, ki so jih mentorji naložili v ta e-List. Zavihek **Letni razgovor** je namenjen izpolnitvi obrazca za Letni razgovor, ki ga specializant izpolnjuje z glavnim mentorjem.

| Dokumen            | tacija              |                |               |              |         |            |
|--------------------|---------------------|----------------|---------------|--------------|---------|------------|
|                    |                     |                |               | + Dodaj      | 💉 Uredi | 🗑 Odstrani |
| Dokumenti e-Lista  | Dokumenti mentorjev | Letni razgovor |               |              |         | ₿ ¢        |
| Dokument           | Objavil             |                | Dne           | A Dato       | teka    |            |
| <b>⊽</b> • Vsebuje | - ⊽ - Vsebuje       | 2              | <b>⊽ •</b> Na | <b>曲</b> ∇-1 | Vsebuje |            |

# 2.4.1 Dokumenti specializanta

| Do | kumenta                     | acija       |                                 |                        | +             | Doo | daj 🖍 Uredi             | 💼 Odstrani |
|----|-----------------------------|-------------|---------------------------------|------------------------|---------------|-----|-------------------------|------------|
| Do | okumenti e-Lista            | Dokumenti   | mentorjev                       | Letni razgovor         |               |     |                         | b C        |
|    | Dokument                    | · · · · · · | Objavil                         |                        | Dne           | -   | Datoteka                |            |
|    | ⊽ <del>•</del> Vsebuje…     |             | <b>⊽</b> • Vsebuje              |                        | <b>∀ •</b> Na | ▦   | ⊽ <del>•</del> Vsebuje… |            |
|    | potrditev nepos<br>mentorja | rednega     |                                 |                        | 08. 09. 2022  |     |                         | 6          |
|    | test                        |             | ZZ(testni zdra<br>specializant) | avnik<br>specializant) | 01. 02. 2025  |     | IMG_7191.JPG            | B          |

Seznam vseh zbranih dokumentov naloženih pri poglavjih obvezne in neobvezne vsebine. Dokumentacijo se lahko naloži tudi direktno v tem poglavju.

Vnos se opravi s klikom na akcijski gumb "Dodaj".

| Do | kumenta                      | acija     |                              |                                             | +             | Do | daj 🖍 Uredi        | <b>a</b> Oc | dstrani |
|----|------------------------------|-----------|------------------------------|---------------------------------------------|---------------|----|--------------------|-------------|---------|
| Do | okumenti e-Lista             | Dokumenti | mentorjev                    | Letni razgovor                              |               |    | _                  | Þ           | C       |
|    | Dokument                     |           | Objavil                      | <u>ــــــــــــــــــــــــــــــــــــ</u> | Dne           | -  | Datoteka           |             |         |
|    | <b>⊽ →</b> Vsebuje           |           | <b>⊽ •</b> Vsebuje           |                                             | <b>∀ •</b> Na |    | <b>⊽ →</b> Vsebuje |             |         |
|    | potrditev neposr<br>mentorja | ednega    |                              |                                             | 08. 09. 2022  |    |                    |             | *       |
|    | test                         |           | ZZ(testni zd<br>specializant | lravnik<br>:) specializant)                 | 01. 02. 2025  |    | IMG_7191.JPG       |             | •       |

#### Odpre se vnosni obrazec.

| Dokument             |   |  | ×      |
|----------------------|---|--|--------|
| Dokument *           | 1 |  |        |
| Vsebina dokumenta    |   |  |        |
| Datoteka *           |   |  | 6      |
| Stari letni razgovor |   |  |        |
|                      |   |  | Shrani |

Po izpolnitvi obrazca se zapis shrani s klikom na akcijski gumb »Shrani«.

Zapis se pojavi na seznamu opravil.

#### Urejanje/brisanje dokumentacije na poglavju "Dokumentacija"

Naloženo dokumentacijo se lahko ureja na sami aktivnosti, kjer je bila dodana ali pa v poglavju "**Dokumentacija**".

V poglavju dokumentacija se izbere dokument za urejanje in s klikom na akcijski gumb "Uredi".

| Išči                | Q |                             |           |                                               |       |               |      |                        |             |
|---------------------|---|-----------------------------|-----------|-----------------------------------------------|-------|---------------|------|------------------------|-------------|
| 🖂 Sporočila         |   | Dokumenta                   | acija     |                                               |       | -             | - Do | daj 💉 Uredi            | 🗑 Odstrani  |
| ! Obvezne vsebine   | > |                             |           |                                               |       | _             |      | _                      |             |
| E Neobvezne vsebine | > | Dokumenti e-Lista           | Dokumenti | i mentorjev Letni raz                         | govor |               |      |                        | b C         |
| 🗁 Dokumentacija     |   | Dokument                    |           | Objavil                                       |       | Dne           |      | Datoteka               |             |
| \Lambda Ocenjevanje |   | ⊽ <b>-</b> Vsebuje          |           | ⊽ - Vsebuje                                   |       | <b>∀ •</b> Na |      | ⊽ <del>•</del> Vsebuje |             |
| i O e-Listu         | > | potrditev nepos<br>mentorja | ednega    |                                               |       | 08. 09. 2022  |      |                        | 5           |
|                     |   | test                        |           | ZZ(testni zdravnik<br>specializant) specializ | ant)  | 01. 02. 2025  |      | IMG_7191.JPG           | ۵           |
|                     |   | TEST                        |           | ZZ(testni zdravnik                            |       | 14. 02. 2025  |      | ECCPS - ANG - n        | i član-PRIM |

Odpre se okno za urejanje dokumentacije.

#### Po ureditvi se shrani sprememba s klikom na akcijski gumb "Shrani"

| test                 |              |  |   |    | ×     |
|----------------------|--------------|--|---|----|-------|
| Dokument *           | test         |  |   |    |       |
| Vsebina dokumenta    | test         |  |   |    | 1.    |
| Datoteka *           | IMG_7191.JPG |  | × | ø  | ĥ     |
| Stari letni razgovor |              |  |   |    |       |
|                      |              |  |   | Sł | nrani |

#### Urejanje/brisanje dokumentacije na aktivnosti

Izbere se aktivnost, kjer je dokumentacija dodana, z dvojnim klikom na aktivnost ali izborom in klikom na akcijski gumb za **urejanje**.

| ١š | či Q                                   |     | ,                             |    |                  |   | l                         | te | est            |                       |       |                 |
|----|----------------------------------------|-----|-------------------------------|----|------------------|---|---------------------------|----|----------------|-----------------------|-------|-----------------|
|    | Sporočila                              | Ор  | oravljeni                     | р  | reizkusi         | z | nanja                     |    |                |                       |       |                 |
| •  | Obvezne vsebine 🛛 🗸                    |     |                               |    |                  |   |                           |    | + Do           | daj 🕑 Doo             | daj/U | redi 💼 Odstrani |
| Ð  | Posegi/obravnave (plan)                |     |                               |    |                  |   |                           |    |                |                       |       |                 |
| Q, | Opravljeni                             | Pre | eizkusi znanja                | VI | nesena vprašanja |   |                           |    |                |                       |       | e c             |
| Ĩ  | posegi/obravnave                       | _   | Vrsta<br>preizkusa            |    | Izvedeno         | • | Podrocje<br>kroženja      |    | Potrdil/zavr 🔺 | Datum<br>potrditye/za |       | Potrjeno 🔺      |
| 2  | Kroženja                               |     | ⊽ • Vsebuje…                  |    | <b>⊽</b> • Na    | 曲 | ⊽ • Vsebuje               |    | ⊽ • Vsebuje    | <b>∀</b> • Na         |       | ∇ • Vsebuje     |
| ٠  | Preizkusi znanja in<br>usposobljenosti |     | test vnosa<br>preizkusa izver | ı  | 01. 02. 2025     |   | Družinska<br>medicina     |    |                |                       |       | Î               |
| Ð  | Tečaji/moduli                          |     | šifranta                      |    |                  |   |                           |    |                |                       |       |                 |
| Ô  | Dežurstva                              |     | kolokvij po<br>kroženju na    |    | 30. 01. 2025     |   | Interna<br>medicina (min. |    |                |                       |       |                 |

Odpre se aktivnost, v kateri lahko v razdelku **Dokumentacija** uredite ali odstranite dokument.

| reizkus znan                         | ja in usposobljenosti                                                                                                    |  |  |  |  |  |  |  |
|--------------------------------------|----------------------------------------------------------------------------------------------------|--|--|--|--|--|--|--|
|                                      | 🖬 Shrani 📄 Shrani in zapri 🔮 Zapr                                                                                            |  |  |  |  |  |  |  |
| Osnovni podatki                      | -                                                                                                    |  |  |  |  |  |  |  |
| Datum izvedbe *                      | 02.11.2021 × 🗰                                                                                                    |  |  |  |  |  |  |  |
| Vrsta preizkusa                      | kolokvij po kroženju na okulistiki X 🗸                                                                                       |  |  |  |  |  |  |  |
| Vrsta preizkusa (prosti<br>vnos) 🟮 * | kolokvij po kroženju na okulistiki                                                                                           |  |  |  |  |  |  |  |
| Izpraševalec *                       | ×                                                                                                    |  |  |  |  |  |  |  |
| Področje kroženja *                  | Pediatrija (min. 3 M, max. 4M) 🛛 X 🗸                                                                                         |  |  |  |  |  |  |  |
|                                      | $\checkmark$ $\bigcirc$ Odstavek $\checkmark$ <b>B</b> $I \ \underline{\cup}$ <b>A</b> $\checkmark$ $\underline{\checkmark}$ |  |  |  |  |  |  |  |
| Vsebina                              | test                                                                                                    |  |  |  |  |  |  |  |
|                                      | P 0 BESED UPORABLIA TEHNOLOGIJO TINY                                                                                         |  |  |  |  |  |  |  |
|                                      |                                                                                                    |  |  |  |  |  |  |  |
|                                      | + Dodaj 💉 Uredi 💼 Odstrani                                                                                                   |  |  |  |  |  |  |  |
| Dokument                             | Datoteka                                                                                                    |  |  |  |  |  |  |  |
| test                                 | Potrdilo74916.pdf                                                                                                    |  |  |  |  |  |  |  |

# 2.4.2 Dokumenti mentorjev

| Dok | umentacija       |                             |                |               | + D          | odaj 💉 Urec | di 🗂 Odstrani |
|-----|------------------|-----------------------------|----------------|---------------|--------------|-------------|---------------|
| Do  | okumenti e-Lista | Dokumenti mentorjev         | Letni razgovor | ]             |              |             | <b>B</b> +    |
|     | Dokument         | <ul> <li>Objavil</li> </ul> |                | Dne           | •            | Datoteka    | <u> </u>      |
|     | ∇ • Vsebuje      | ⊽ • Vsebuje                 |                | ⊽ <b>*</b> Na | ti (∀ - Vseb |             |               |
| _   | Prejšnja 1       | Naslednja 🕽                 |                |               |              |             |               |

Pod zavihkom **Dokumenti mentorje** vso zbrani vsi dokumenti, ki so jih mentorji naložili v ta e-List.

### 2.4.3 Letni razgovor

Obrazec **Letni razgovor** se na seznamu prikaže ob koncu tekočega koledarskega leta. Obrazec **Letni razgovor** izpolnjujeta ga tako specializant kot glavni mentor. Po vnosu vsebine in potrditvi obeh izpolnjevalcev postane dokument dostopen koordinatorju specializacije. Obrazec ima **aktivna polja za vnos le** pri vprašanjih, ki jih izpolnjuje specializant, **točke: 12., 13., 14. in 17.** 

| Ičči                |    |                      |         | C                      |                      |   |                   |   |  |  |  |  |
|---------------------|----|----------------------|---------|------------------------|----------------------|---|-------------------|---|--|--|--|--|
|                     | Ч. | Deluverente          |         |                        |                      |   |                   |   |  |  |  |  |
| 🖂 Sporočila         |    | Dokumenta            |         |                        |                      |   |                   |   |  |  |  |  |
| ! Obvezne vsebine   | >  |                      |         |                        |                      |   | oredi             |   |  |  |  |  |
| 😑 Neobvezne vsebine | >  | Dokumenti e-Lista    | Dokumer | nti mentorjev          | /or                  |   | Þ                 | ď |  |  |  |  |
| 🗁 Dokumentacija     |    |                      | Leto 🔻  | Naziv                  | Potrdil specializant |   | Potrdil mentor    |   |  |  |  |  |
| 🔥 Ocenjevanje       |    | ⊽ <del>-</del> Enako |         | ⊽ <del>•</del> Vsebuje | <b>⊽ •</b> Na        | Ħ | ⊽ <del>-</del> Na |   |  |  |  |  |
|                     |    |                      | 2025    | Letni razgovor 2025    | 14. 01. 2025         |   |                   |   |  |  |  |  |
|                     |    |                      | 2024    | Letni razgovor 2024    | 12. 12. 2024         |   | 11. 12. 2024      |   |  |  |  |  |

### Letni razgovor z gl<u>avnim mentorjem - 2025</u>

|                                                                                                    | 🕞 Shrani 📄 Shrani in zapri 💽 Zapri 🗸 Potrdi obrazec 😭 Prenesi                                  |  |  |  |  |  |  |  |
|----------------------------------------------------------------------------------------------------|------------------------------------------------------------------------------------------------|--|--|--|--|--|--|--|
| Osnovni podatki                                                                                                    | -                                                                                              |  |  |  |  |  |  |  |
| Specializant                                                                                                    | testni zdravnik specializant ZZ                                                                |  |  |  |  |  |  |  |
| Specializacija                                                                                                    | družinska medicina                                                                             |  |  |  |  |  |  |  |
| Glavni mentor                                                                                                    | GM NNM zdravnik ZZ test                                                                        |  |  |  |  |  |  |  |
| Nacionalni koordinator                                                                                                    | GM NNM zdravnik ZZ test                                                                        |  |  |  |  |  |  |  |
| Datum objave vprašalnika                                                                                                    |                                                                                                |  |  |  |  |  |  |  |
| Datum potrditve                                                                                                    | 14. 01. 2025                                                                                   |  |  |  |  |  |  |  |
| Vprašalnik                                                                                                    |                                                                                                |  |  |  |  |  |  |  |
| <ul> <li>I.) Uresničitev lanskega načrta poteka specializacije, ki sta ga ob letnem razgovoru pripravila glavni mentor in specializant.</li> <li>Načrt je bil v celoti uresničen.</li> <li>Načrt je bil deloma uresničen.</li> <li>Načrt ni bil uresničen.</li> </ul> |                                                                                                |  |  |  |  |  |  |  |
| V primeru odgovora b ali c,<br>specializant nadoknadil izo:                                                                                                    | prosimo, na kratko navedite razlog. Kateri deli specializacije so izostali? Kako bo<br>stanek? |  |  |  |  |  |  |  |

Obrazec se lahko izpolnjuje v več korakih – pri tem se uporabi akcijska gumba »Shrani« in » Shrani in zapri«.

Po izpolnitvi obrazca se obrazec potrdi s klikom na akcijski gumb »Potrdi obrazec«.

Ob kliku na akcijski gumb **»Potrdi obrazec**« se odpre okno z opozorilom. Vnese se datum potrditve in klikne akcijski gumb »**Shrani**«. S tem se obrazec za vnos zaklene in je na voljo za izpolnjevanje le glavnemu mentorju, dokler ga ne potrdi tudi on.

| 2024                               |                                      | : ×     |
|------------------------------------|--------------------------------------|---------|
| Po potrditvi obrazca               | odgovorov ni več mogoče spreminjati! |         |
| Datum potrditve<br>specializanta * |                                      |         |
| Datum potrditve                    |                                      |         |
| glavnega<br>mentorja               |                                      |         |
| Leto                               |                                      | 2024    |
|                                    |                                      | Shrani  |
|                                    |                                      | Sillain |

Po potrditvi Letnega razgovora s strani specializanta in glavnega mentorja, je Letni razgovor viden koordinatorju specializacije.

# 2.5 Ocenjevanja

Specializant ocenjuje:

- neposrednega mentorja ocenjuje enkrat letno, vendar ne prej kot ko je isti mentor izbran 5x
- enkrat letno glavnega mentorja
- ustanovo kroženja ocenjuje po zaključenem kroženju

Ocenjevanje je ločeno po zavihkih.

### Ocenjevanje - specializant

| 0 | cene glavnih mento   | rjev Ocene neposrednih mentorjev Ocene ustanov kroženja | 🖉 Oceni 🗹         |
|---|----------------------|---------------------------------------------------------|-------------------|
|   | Leto                 | Glavni mentor                                           | Ocenjeno          |
|   | ⊽ <del>•</del> Enako | ∑ ▼ Vsebuje                                             | ⊽ <del>-</del> Na |
| 0 | 2024                 | GM NNM zdravnik ZZ test                                 | 22. 10. 2024      |
|   | 2023                 | GM NNM zdravnik ZZ test                                 |                   |
|   | 2022                 | GM NNM zdravnik ZZ test                                 |                   |
|   | 2021                 | prim. asist. Dean Klančič, dr. med.                     |                   |

#### Vnos ocene

Vnos ocene se izvede s klikom na zavihek in izborom mentorja/ustanove ter klikom na akcijski gum »**Ocena**«.

### Ocenjevanje - specializant

|   | Oce | ne glavnih mento     | rjev Ocene neposrednih mentorjev Ocene ustanov kroženja | 🖉 Oceni 🕑         |
|---|-----|----------------------|---------------------------------------------------------|-------------------|
|   |     | Leto                 | Glavni mentor                                           | Ocenjeno          |
|   |     | ⊽ <del>-</del> Enako | ∇ ▼ Vsebuje                                             | ∑ <del>▼</del> Na |
| Γ | 0   | 2024                 | GM NNM zdravnik ZZ test                                 | 22. 10. 2024      |
|   | 0   | 2023                 | GM NNM zdravnik ZZ test                                 |                   |
|   |     | 2022                 | GM NNM zdravnik ZZ test                                 |                   |

Odpre se vnosni obrazec za podajo ocene.

|                                                                          | 🖬 Shrani 💽 Zap                                                                                                    |
|--------------------------------------------------------------------------|----------------------------------------------------------------------------------------------------|
| Obvestilo                                                                | -                                                                                                    |
| »Vsi vaši odgovori so<br>kliničnih oddelkih ir<br>Uporabljeni izrazi, za | o popolnoma anonimni in bodo uporabljeni izključno za oceno izvajanja programa specializacije na posameznih<br>n v zdravstvenih ustanovah ter bodo služili kot vir podatkov za spremembe programa specializacije v prihodnje.<br>apisani v slovnični obliki moškega spola, so uporabljeni kot nevtralni za moške in ženske.« |
| Osnovne inform                                                           | acije —                                                                                                    |
| Glavni mentor                                                            | GM NNM zdravnik ZZ test                                                                                                    |
| Leto                                                                     | 2023                                                                                                    |
| Datum ocene                                                              | 08. 11. 2024                                                                                                    |
| Vaš komentar                                                             |                                                                                                    |
| (neobvezno)                                                              |                                                                                                    |
| Vprašalnik                                                               | _                                                                                                    |
|                                                                          | 1 - se ne strinjam; 2 - delno se ne strinjam; 3 - nevtralno; 4 - delno se strinjam; 5 -                                                                                                    |
|                                                                          | popolnoma se strinjam                                                                                                    |
| Glavni mentor ima s                                                      | spoštljiv odnos do mene in ostalih specializantov.                                                                                                    |
| Glavni mentor si vza                                                     | ame čas in mi razumljivo pojasni zadeve, za katere ga prosim. O 1 O 2 O 3 O 4 O 5                                                                                                    |
| Glavni mentor mi re                                                      | dno posreduje povretne informacije o molih predpostih in                                                                                                    |

Po vnosu ocen se zapis shrani s klikom na akcijski gumbom »**Shranite**«. Pojavi se opozorilo, da oddane ocene ni mogoče popravljati ali brisati. Opozorilo se zapre s klikom na akcijski gumb »**OK**«.

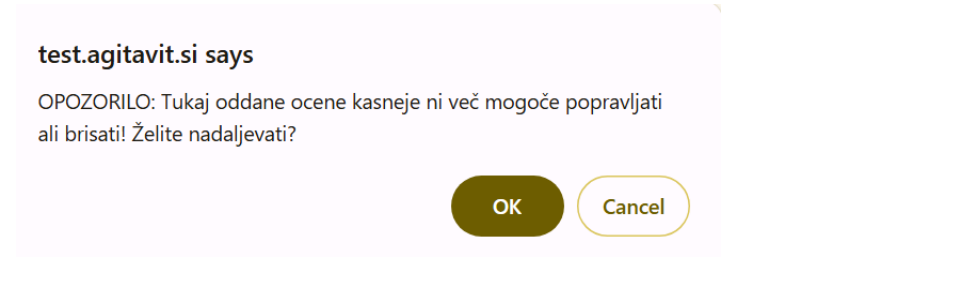

Oddana ocena se shrani in na seznamu se zapiše datum oddaje ocene.

Ocene ne morete več spreminjati.

### Ocenjevanje - specializant

| Oc | Ocene glavnih mentorjev 👻 |                         |              |  |  |  |  |  |
|----|---------------------------|-------------------------|--------------|--|--|--|--|--|
|    | Leto                      | Clavni mentor           | Ocenjeno     |  |  |  |  |  |
|    | ⊽ <del>+</del> Enako      | ∇ • Vsebuje             | [∇ - Na 🏥    |  |  |  |  |  |
| 0  | 2024                      | GM NNM zdravnik ZZ test |              |  |  |  |  |  |
|    | 2023                      | GM NNM zdravnik ZZ test |              |  |  |  |  |  |
|    | 2022                      | GM NNM zdravnik ZZ test | 25. 09. 2024 |  |  |  |  |  |

Postopek ocenjevanja je enak za neposrednega mentorja in ustanovo kroženja.

Vaše ocene so popolnoma anonimne, saj mentorji vidijo povprečno oceno minimalno 10 ocen oddanih od različnih ocenjevalcev!

# 2.6 O e-Listu

### 2.6.1 Moji e-Listi

V rubriki Moji e-Listi so vsi vaš e-Listi, ki so bili aktivirani. Z izborom e-Lista se vstopi v vsebino le tega. Iz neaktivnih e-Listov je možen le izpis vsebine.

| Mc          | oji e-List                                               | i    |                                                                                    |                               |                    |                          |       |          |   |
|-------------|----------------------------------------------------------|------|------------------------------------------------------------------------------------|-------------------------------|--------------------|--------------------------|-------|----------|---|
|             |                                                          |      |                                                                                    |                               |                    |                          |       | <b>1</b> |   |
| Мој         | i e-Listi                                                |      |                                                                                    |                               |                    |                          |       | þ,       | Ľ |
|             | Datum                                                    | •    | Specializacija 🔺                                                                   | Potrdil<br>(glavni<br>mentor) | Datum<br>potrditve | Potrdil<br>(koordinator) | V upo | rabi     |   |
|             | <b>⊽ •</b> Na                                            |      | <b>⊽ -</b> Vsebuje…                                                                | ⊽ <b>-</b> Vsebuje…           | <b>⊽ •</b> Na      | ⊽ ▼ Vsebuje…             | 7-    |          |   |
|             | 09. 01. 2023                                             |      | anesteziologija,<br>reanimatologija<br>in perioperativna<br>intenzivna<br>medicina |                               |                    |                          |       |          |   |
| Dat<br>Stat | u <mark>m potrditve:</mark><br>t <b>us:</b> Trajna preki | nite | /                                                                                  |                               |                    |                          |       |          |   |
|             | 01. 04. 2019                                             |      | družinska<br>medicina                                                              |                               |                    |                          |       |          |   |
| Dat<br>Stat | t <b>um potrditve:</b><br>tus: Aktiven                   |      |                                                                                    |                               |                    |                          |       |          |   |
|             | 01. 05. 2018                                             |      | abdominalna<br>kirurgija                                                           |                               |                    |                          |       |          |   |
| Dat<br>Stat | u <mark>m potrditve:</mark><br>t <b>us:</b> Trajna preki | nite | /                                                                                  |                               |                    |                          |       |          |   |

### 2.6.2 Zgodovina mentorjev

Poglavje Zgodovina mentorjev je namenjeno seznamu vseh glavnih mentorjev v kolikor je specializant tekom specializacije imel menjave le teh.

# Zgodovina mentorjev

| Zg  | odovina glavnih mentorjev           | dovina ne | posrednih mentorjev |   |               | e c       |
|-----|-------------------------------------|-----------|---------------------|---|---------------|-----------|
|     | Glavni mentor                       |           | Datum začetka       | • | Datum konca   |           |
|     | <b>⊽ •</b> Vsebuje                  |           | <b>∀ -</b> Na       |   | <b>∀ •</b> Na | <b>#</b>  |
| 0   | GM NNM zdravnik ZZ test             |           | 01. 06. 2022        |   |               |           |
|     | prim. asist. Dean Klančič, dr. med. |           | 01. 03. 2019        |   | 25. 04. 2022  |           |
| 1-2 | od 2                                |           |                     |   | < Prejšnja 1  | Naslednja |

Na seznamu Zgodovina neposrednih mentorjev so vsi neposredni mentorji, ki so bili izbrani za potrjevanje aktivnosti tekom specializacije.

#### Zgodovina mentorjev

| Zg | godovina glavnih mentorjev Zgodovina neposrednih mentorjev | <b>B</b> , |  |  |  |  |  |  |
|----|------------------------------------------------------------|------------|--|--|--|--|--|--|
|    | Neposredni mentor                                          |            |  |  |  |  |  |  |
|    | ∇ - Vsebuje                                                |            |  |  |  |  |  |  |
|    | Aburas Rami, dr. med.                                      |            |  |  |  |  |  |  |
|    | Aca Mladenović, dr. med.                                   |            |  |  |  |  |  |  |
|    | dr. Gregor Prosen, dr. med., FEBEM                         |            |  |  |  |  |  |  |
|    | GM NNM zdravnik ZZ test                                    |            |  |  |  |  |  |  |
|    | Matija Ambrož, dr. med.                                    |            |  |  |  |  |  |  |
|    | NNM zobozdravnik ZZ test                                   |            |  |  |  |  |  |  |

### 2.6.3 Pregled e-Lista

Pregled e-Lista je hitri pregled oziroma prikaz podatkov o specializaciji specializanta in njegovih opravljenih obveznosti. Razdeljen je na kategorije:

• Osnovni podatki o specializaciji:

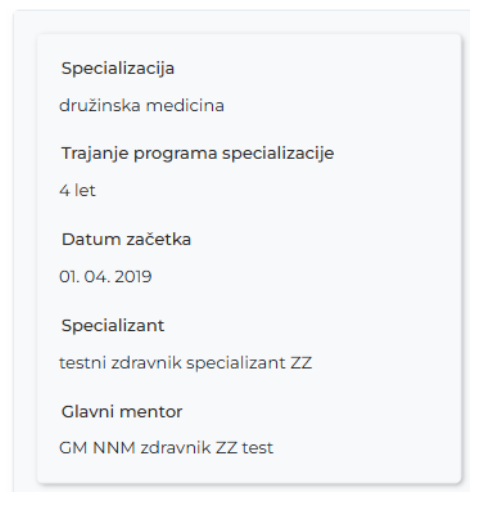

#### • Statistika kroženj

|        |              |              | Sta | atistika krože | nj               |                 |               |             |                              |
|--------|--------------|--------------|-----|----------------|------------------|-----------------|---------------|-------------|------------------------------|
|        |              |              |     |                |                  |                 |               |             | ₿.                           |
|        | Začetek      | Konec        |     | Trajanje 🔺     | Sklop 🔺          | Področje 🔺      | Ustanova 🔺    | Delovni čas | <ul> <li>Potrjenc</li> </ul> |
|        | 01. 03. 2019 |              |     | 2,00           | Začetni del      | Infektologija ( |               | Polni       | 10.10 🔺                      |
|        | 01. 03. 2019 |              |     | 3,00           | Začetni del      | Pediatrija (min |               | Polni       |                              |
|        | 01. 03. 2019 |              |     | 2,00           | Izbirni del      | Geriatrija (min |               | Polni       | 02.0                         |
|        | 01. 03. 2019 |              |     | 1,00           | Nadaljevalni del | Družinska me    |               | Polni       |                              |
|        | 01. 03. 2019 |              |     | 2,00           | Nadaljevalni del | Družinska me    |               | Polni       |                              |
|        | 01. 03. 2019 |              |     | 2,00           | Nadaljevalni del | Družinska me    |               | Polni       |                              |
|        | 01. 04. 2019 | 30. 04. 2019 |     | 1,00           | Izbirni del      | Fiziatrija (min | Zdravniška zb | Polni       | 15.12                        |
|        | 01. 05. 2019 | 30. 06. 2019 |     | 2,00           | Začetni del      | Dermatologija   | DERMATOLO     | Polni       | 28.11 👻                      |
|        |              |              |     |                |                  |                 |               |             | •                            |
| 1 - 21 | od 21        |              |     |                |                  |                 | < Prejši      | nja 1 Na    | slednja >                    |

• Grafični prikaz izpolnjenih obveznosti.

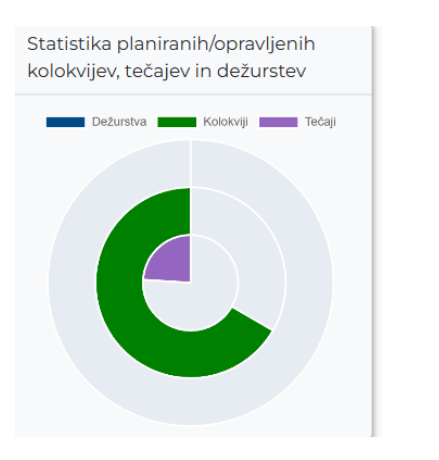

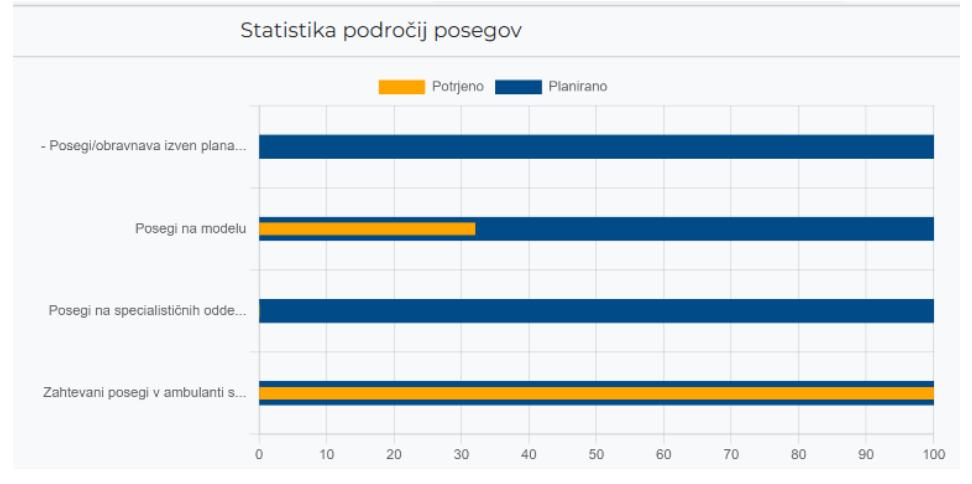

### 2.6.4 Program specializacije

Prikaz predpisanega programa specializacije s področji kroženj, sklopom, trajanjem kroženja (po planu) in prijavljenimi kroženji. Med prijavljena kroženja so všteta tudi tista, ki so bila priznana (opravljeno, všteto, priznano).

| Seznam programa specializacije — |                  |           |            |                        |                          |
|----------------------------------|------------------|-----------|------------|------------------------|--------------------------|
| Program Specializacije           |                  |           |            |                        |                          |
| Področje kroženja 🔹 🔺            | Sklop 🔺          |           | Trajanje 🔺 | Prijavljena kroženja 🔺 | Neprijavljena kroženja 🔺 |
| ⊽ - Vsebuje                      | ⊽ • Vsebuje      | ⊽ + Enako |            | ⊽ <del>•</del> Enako   | ⊽ - Enako                |
| Dermatologija (min. 1M,          | Začetni del      |           | 2,00       | 2,00                   | 0,00                     |
| Družinska medicina               | Nadaljevalni del |           | 24,00      | 5,00                   | 19,00                    |
| Fiziatrija (min. 1M, max. 2M)    | Izbirni del      |           | 2,00       | 2,00                   | 0,00                     |
| Geriatrija (min. 1M, max. 2      | Izbirni del      |           | 2,00       | 2,00                   | 0,00                     |
| Ginekologija (min. 2M, ma        | Začetni del      |           | 3,00       | 0,00                   | 3,00                     |
| Infektologija (min. 1M, ma       | Začetni del      |           | 2,00       | 2,00                   | 0,00                     |
| Interna medicina (min. 5         | Začetni del      |           | 7,00       | 1,00                   | 6,00                     |
| Kirurgija (min. 2M, max. 4       | Začetni del      |           | 4,00       | 0,00                   | 4,00                     |
| Klinična psihologija (min        | Izbirni del      |           | 2,00       | 0,00                   | 2,00                     |
| Nevrologija (min 1M. max         | Začetni del      |           | 2.00       | 0.00                   | 2.00                     |